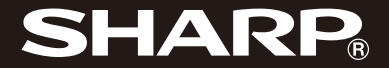

用户手册 SH330T

# <u>简介</u>

感谢您选择新款 SH330T 手机。

# 关于本用户手册

本用户手册可助您快速、有效地了解手机的各项功能及操作方法。

# 注意

- 本公司郑重建议您单独存放所有重要资料的 书面记录。某些情况下,电子储存器中保存 的资料可能会丢失或更改。因此,无论因使 用不当、维修、缺陷、电池更换、使用过期 电池或其他任何原因而造成的资料丢失及无 法使用等情况,本公司概不负责。
- 对于第三方因使用本产品及其任何功能造成 的经济损失或索赔,如信用卡号码被盗、储 存的资料丢失或变更等,无论直接或间接原 因,本公司概不负责。
- 所有公司和产品名称均为其相应拥有者的商 标和注册商标。
- 本用户手册中的画面版式可能与实际版式有 所不同。
- 本用户手册中的资讯如有变更, 恕不另行通 知。
- 并非所有网络均能支持本用户手册中描述的 所有功能。
- 本公司对于从网络中下载的内容及资讯概不 负责。
- 某些情况下,手机屏幕可能会出现一些黑点 或亮点。此现象不会对手机性能及使用产生 任何影响。

# 知识产权

依照版权法规定,受版权(音乐、图片等)保护 的资料的复制、变更和使用仅限于个人或私人用 途。若用户未拥有更大范围的版权或者未得到版 权拥有者的明确同意而值自复制、变更或使用以 此方式制作或修订的复本,则视为违反版权法, 版权拥有者有权索赔其损失。为此,切勿非法使 用受版权保护的资料。

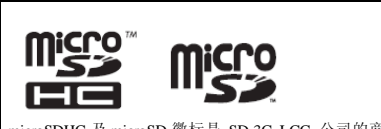

microSDHC及microSD徽标是SD-3C, LCC公司的商标。

# 🚯 Bluetooth°

*蓝牙<sup>™</sup>* 名称及徽标是 Bluetooth SIG, Inc 公司的注册商标。Sharp 在任何情况下使用该名称都是经过授权的。 其他商标和商品名称为其各自所有者所有。

CP8 PATENT

| 本产品经 MPEG-4 Visual Patent Portfolio License 授权,                        |
|------------------------------------------------------------------------|
| 可由消费有用于个人及非简显用述,以(1) 遵循<br>MPEG-4 Video Standard ("MPEG-4 Video") 对视频进 |
| 行编码及(2)对从事个人与非商业活动的消费者所编码                                              |
| 的,或从授权影像供应商处获得的 MPEG-4 Video 进行                                        |
| 件的。对任何共他用述个在了以纵计役权。可从<br>MPEGIA 获取更名讯自。                                |
| 请参见 http://www.mpegla.com。                                             |
| 本产品经MPEG-4 Systems Patent Portfolio License 授权,                        |
| 可遵循 MPEG-4 Systems Standard 进行编码;但对于(1)                                |
| 储存或复制在物理媒介中按所有权逐一支付的数据,                                                |
| 以 (2) 按所有权逐一文付开传达到终端用户进行水久储<br>方式体田的粉握有关的编码 则必须追加授权并支付                 |
| 版税。可从MPEGLA,LLC获取此类追加授权开义的                                             |
| 关于详情,参见 http://www.mpegla.com。                                         |

# <u>内容</u>

| 1  |
|----|
| 5  |
| 7  |
| 8  |
| 8  |
| 10 |
| 12 |
| 13 |
| 14 |
| 14 |
| 15 |
| 18 |
| 19 |
| 19 |
| 20 |
| 20 |
| 20 |
| 22 |
| 24 |
| 24 |
| 26 |
| 28 |
| 30 |
| 33 |
| 33 |
| 35 |
| 36 |
| 38 |
| 38 |
|    |

| 录音机       | 40 |
|-----------|----|
| 管理工具      | 41 |
| ES 文件浏览器  |    |
| 日历        |    |
| 夏普安全管家    | 44 |
| 夏普安全助手    |    |
| 互联网       | 47 |
| 手机基本设置    | 49 |
| 无线和网络     |    |
| 通话设置      |    |
| 声音设置      | 53 |
| 显示设置      | 55 |
| 安全设置      | 58 |
| SD 卡和手机内存 | 60 |
| 连接设备      | 61 |
| 蓝牙        | 61 |
| WLAN      | 62 |
| USB 连接    | 64 |
| USB 存储    | 64 |
| GPS 功能    | 66 |
| 天翼导航      | 66 |
| 时钟        | 69 |
| 闹铃        | 69 |
| 更多程序      |    |
| 记事本       |    |
| 快拍二维码     |    |
| 网秦安全      |    |
| 计算器       |    |
| UIM 卡应用   | 73 |

| 休闲娱乐        | 74 |
|-------------|----|
| 手机 QQ       | 74 |
| 爱游戏         | 74 |
| 天翼阅读        | 75 |
| NF 文档阅读器    | 77 |
| 夏普福袋        | 78 |
| 漫画阅读器       | 79 |
| 天翼空间        |    |
| 开心网         |    |
| 天翼视讯        |    |
| 58 同城       | 83 |
| 安全预防措施和使用条件 | 85 |
| 使用条件        |    |
| 环境          |    |
| 车内使用时的注意事项  |    |
| 非保修项目       |    |

# 菜单功能列表

# 以下列出了 SH330T 的各种功能。 关于各项功能的详情,请参阅相关页面。

|    | 电话管理   | 第 20 页 |
|----|--------|--------|
| 1  | 呼出电话   | 第 20 页 |
| 2  | 接听电话   | 第 20 页 |
| 3  | 免提通话   | 第 20 页 |
| 4  | 静音通话   | 第 20 页 |
| 5  | 蓝牙通话   | 第 21 页 |
| 6  | 添加通话   | 第 21 页 |
| 7  | 拨号键盘   | 第21页   |
| 8  | 拨打紧急电话 | 第 21 页 |
| 9  | 拨打国际电话 | 第 21 页 |
| 10 | 会议通话   | 第 21 页 |
| 11 | 通话记录   | 第 22 页 |
|    |        |        |
| 2  | 信息     | 第 24 页 |
| 1  | 短信     | 第 24 页 |
| 2  | 彩信     | 第26页   |
| 3  | 电子邮件   | 第28页   |

| 3 | 多媒体     | 第 33 页  |
|---|---------|---------|
| 1 | 相机      | 第 33 页  |
| 2 | 摄像机     | 第 35 页  |
| 3 | 音乐播放器   | 第 36 页  |
| 4 | 媒体播放器   | 第 38 页  |
| 5 | 图库      | 第 38 页  |
| 6 | 录音机     | 第 40 页  |
| _ |         | At as T |
| 4 | 通讯录     | 第 30 贝  |
| 1 | 查看联系人   | 第 30 页  |
| 2 | 创建联系人   | 第 30 页  |
| 3 | 编辑联系人   | 第 31 页  |
| 4 | 删除联系人   | 第 31 页  |
| 5 | 发送联系人信息 | 第 31 页  |
| 6 | 导入 \ 导出 | 第 32 页  |
| 5 | 互联网浏览器  | 第 47 页  |
| 1 | 主页      | 第 47 页  |
| 2 | 打开网页    | 第 47 页  |
| 3 | 新建窗口    | 第48页    |
| 4 | 添加书签    | 第48页    |
| 5 | 浏览器设置   | 第48页    |

| 6 | 连接设备   | 第 61 页 |
|---|--------|--------|
| 1 | 蓝牙     | 第61页   |
| 2 | WLAN   | 第62页   |
| 3 | USB 连接 | 第64页   |
| 4 | USB 存储 | 第64页   |

|   | 管理工具     | 第 41 页 |
|---|----------|--------|
| 1 | ES 文件管理器 | 第 41 页 |
| 2 | 日历       | 第 43 页 |
| 3 | 夏普安全管家   | 第 44 页 |
| 4 | 夏普安全助手   | 第 45 页 |
|   |          |        |
| 8 | 时钟       | 第 69 页 |

1 闹铃

| 第  | 69 | 页  |
|----|----|----|
| ~~ | 02 | 28 |

| 9  | 休闲娱乐      | 第 74 页 |
|----|-----------|--------|
| 1  | 手机 QQ     | 第 74 页 |
| 2  | 爱游戏       | 第 74 页 |
| 3  | 天翼阅读      | 第 75 页 |
| 4  | NF 文档阅读器  | 第 77 页 |
| 5  | 夏普福袋      | 第78页   |
| 6  | 漫画阅读器     | 第79页   |
| 7  | 天翼空间      | 第80页   |
| 8  | 开心网       | 第81页   |
| 9  | 天翼视讯      | 第82页   |
| 10 | 58 同城     | 第83页   |
| _  |           | AND    |
| 10 | 更多程序      | 第 70 页 |
| 1  | 记事本       | 第70页   |
| 2  | 快拍二维码     | 第71页   |
| 3  | 网秦安全      | 第72页   |
| 4  | 计算器       | 第 72 页 |
| 5  | UIM 卡应用   | 第 73 页 |
| 11 | 设置        | 第 49 页 |
| G  | 选项页1:无线和网 | 络设置)   |
| 1  | 飞行模式设置    | 第49页   |
| 2  | WLAN 设置   | 第49页   |
| 3  | 蓝牙的设置     | 第49页   |
| 4  | 首选网络设置    | 第50页   |
| 5  | 接入点设置     | 第 50 页 |
| 6  | 手动 / 自动搜网 | 第 51 页 |
|    |           |        |

(选项页 2: 通话设置)

- 1 来电转移 第51页
- **2** 来电等待 第51页
- 6 菜单功能列表

| • |             | 10 51 7 |
|---|-------------|---------|
| 4 | 语音信箱        | 第 52 页  |
| 5 | DTMF 音      | 第 52 页  |
|   |             |         |
| ( | 选项页 3: 声音设置 | )       |
| 1 | 设置手机铃声      | 第 53 页  |
| 2 | 设置通知铃声      | 第 53 页  |
| 3 | 设置音量        | 第54页    |
| 4 | 设置手机震动      | 第 54 页  |
| 5 | 设置静音模式      | 第 54 页  |
| 6 | 按键音设置       | 第 55 页  |
|   |             |         |
| ( | 选项页 4: 显示设置 | )       |
| 1 | 主屏幕设置       | 第 55 页  |
| 2 | 壁纸设置        | 第56页    |
| 3 | 设置屏幕亮度      | 第56页    |
| 4 | 自动旋转屏幕      | 第 57 页  |
| 5 | 动画          | 第 57 页  |
| 6 | 设置屏幕超时      | 第 57 页  |
| 7 | 接近传感器       | 第 57 页  |
|   |             |         |
|   |             |         |
| G | 选项页 5: 安全设置 | )       |
| 1 | UIM 卡锁定设置   | 第58页    |

第51页

3 语音隐私权

| 1 | UIM 卡锁定设置 | 第 58 页 |
|---|-----------|--------|
| 2 | 屏幕解锁      | 第58页   |
| 3 | 恢复出厂设置    | 第60页   |
| 4 | SD 卡和手机内存 | 第60页   |

| 12 | GPS 功能 | 第 66 页 |
|----|--------|--------|
| 1  | 天翼导航   | 第 66 页 |

# <u>本手机</u>

请仔细确认您购买的手机是否配有以下项目:

- CDMA2000 1x /EVDO Rev.A 手机
- 可充电 Li-ion 电池
- AC 电源充电器
- USB 数据线
- 快速入门
- 三包凭证
- 服务中心联系表
- 天翼 eSurfing 手册

# 注意

• 请只使用 Sharp 提供或认可的选购配件。

使用入门

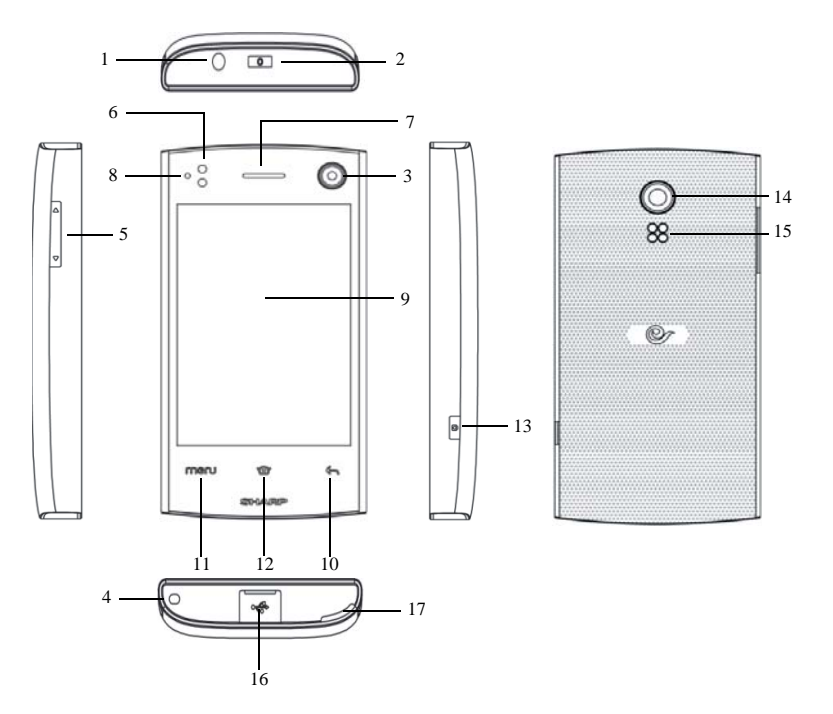

- 1. 耳机插孔
- 开/关机键 2.
- 3. 前置摄像头
- 4. 手机吊饰孔
- 5. 侧键:

按上下侧键可以改变音量大小,按上侧键为 增大音量,下侧键为减小音量。

# 6. 距离感应器:

距离感应器功能是通话过程中当手机贴近脸 部,背景灯会自动关闭,手机离开脸部时背 景灯自动点亮。

7. 听筒

# 8. 状态指示灯:

**绿灯闪烁:**未接电话,未读短信、彩信、邮 件、响应的闹钟和日历

**绿灯常亮:**充电满后 红灯常亮: 充电中

蓝灯闪烁: 蓝牙开启、GPS 开启、WLAN 开启 无灯亮:无任何事件

- 9. 主屏幕
- 10. 返回键:

按下此键, 返回前一级操作屏幕。

11. 菜单键:

按下此键, 弹出当前屏幕应用相关选项菜 单。

12. 主屏键:

按此键, 返回主屏幕。

- 13. 相机键 待机界面,长按此键可以进入相机。
- 14. 相机摄像头
- 15. 扬声器
- 16. USB 插口: 您可以通过数据线将手机中数据传输到PC机 或插入充电器充电。
- 17. 后盖扳槽

# 准备和安装

 打开手机后盖,按图中①箭头方向向外打开 手机后盖。

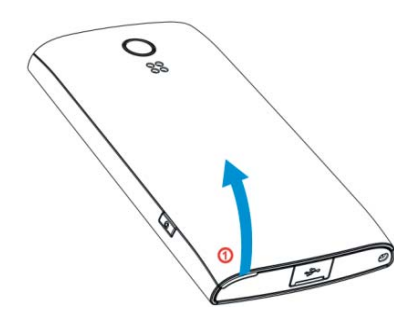

3. 将 UIM 卡插入 UIM 卡座。

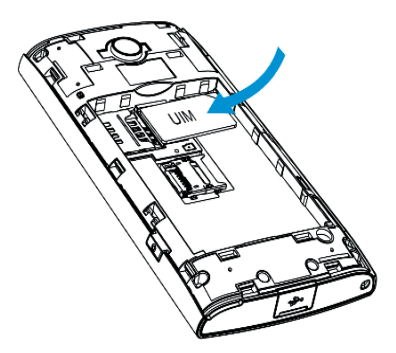

2. 将电池取出。

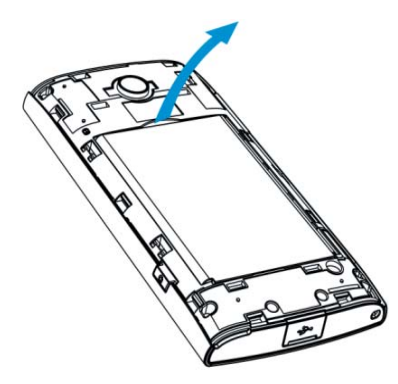

4. 拔出 UIM 卡,从图①所示的方向取出 UIM 卡。

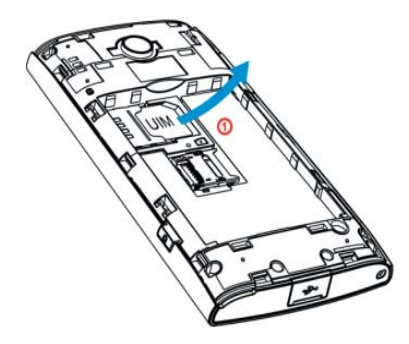

 插入SD卡,如图中①所示的方向滑动SD卡架 如图②所示方向打开卡架,如图③所示插入 SD卡,如图④方向合上卡架,如图⑤方向 推动卡架。\_\_\_\_\_

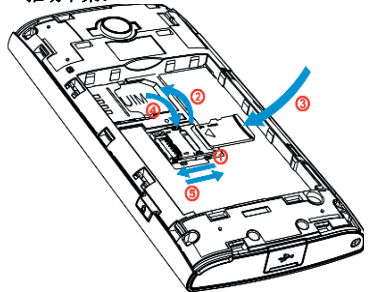

 取出SD卡,如图中①所示的方向推动SD卡 卡架,如图②方向打开 SD 卡卡架,按照③ 方向拔出 SD卡。

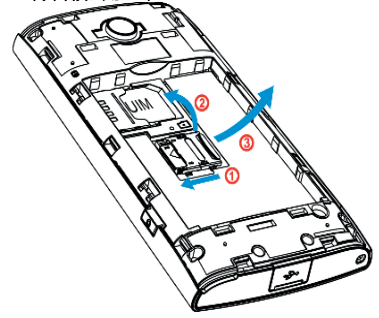

 如图①所示拿住电池,将电池顶端的导轨插 入电池槽,然后如图中②所示放电池。

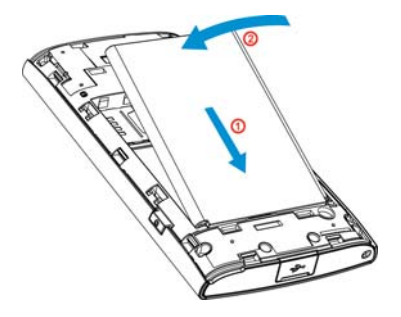

8. 如图所示插入电池后盖,然后向下扣上电池 后盖。

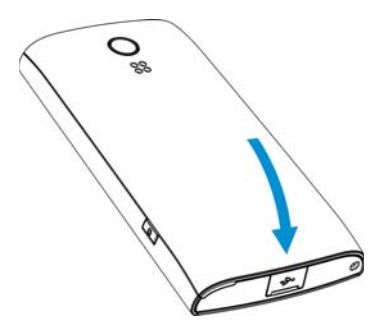

### 注意

• 请使用 Sharp 标准配备的电池。

#### 电池处理

本手机由电池供电。为保护环境,请阅读以下关于电池处理的指示:

- 将用过的电池送到您所在地区的废电池收集站、网络服务供应商或客户服务中心,以供回收再用。
- 切勿将电池丢入火中、水中或与家居废物一 起处理。

# 电池充电

# 使用充电器

- 将 USB 数据线的接口连接至提供的 AC 电源 充电器。将USB数据线插入手机底部的外接 插槽,使两者连接到位。
- 将AC电源充电器连接至AC电源插座。
  手机充电期间,电池状态图示()。
  会指示当前状态。充电期间,指示灯也会亮起。

#### 注意

- 使用USB 数据线,当手机背面朝上放置时,务 必将图标 向下插入外接插槽。切勿在手机 背面朝上放置时,将图标 向上插入外接插 槽,否则可能会损坏手机外接插槽或USB 线。
- 充电时间可能因电池状态和其他条件而异。
- 在手机开机状态下将USB数据线接口连接到电脑的USB连接端口,您就可以使用电脑为手机 电池充电。
- 使用电脑为手机充电需注意以下事项:
  - 请确认电脑为接通电源的状态。
  - 如果希望充满电池,建议您使用AC 电源充 电器进行充电。

#### 拔下充电器

- 1. 从 AC 电源插座拔下 AC 电源充电器。
- 2. 从手机的外接插槽拔下充电器。

#### 电池电量显示

当前的电池电量会显示在屏幕的右上方。

#### 使用时电池电量不足

当电池电量不足时,手机会发出提示音,屏幕上会显示"▲"低电图标。

如果使用手机时听到电池电量不足的提示音,请 尽快连接充电器进行充电。如果继续使用,手机 有可能无法继续正常操作。

| 电池指示     | 电量   |
|----------|------|
|          | 电量充足 |
| <u>e</u> | 电量一般 |
|          | 建议充电 |
|          | 必须充电 |
| Ø        | 电量耗尽 |
|          | 充电图标 |

# 开机和关机

### 开机

安装 UIM 卡或 SD 卡后要开机,请长按 大约 3 秒钟。

### 输入 PIN 码

若启用了 PIN (个人识别号码)码,每次开机时 均会要求您输入 PIN 码。关于设定 PIN 码的详 情,请参阅第 55 页上的 "UIM 卡"锁定设置界 面。

1. 输入您的 PIN 码。

PIN码为4至8个数字。

2. 按 \cdots 。

# 注意

• 若连续三次输入不正确的 PIN 码, UIM 卡将会 被锁定。

关机

- 1. 关机时,请长按**①**大约2秒钟。此时会弹 出一个窗口。
- 2. 选择**关机**。
- 3. 点按确定以关机。

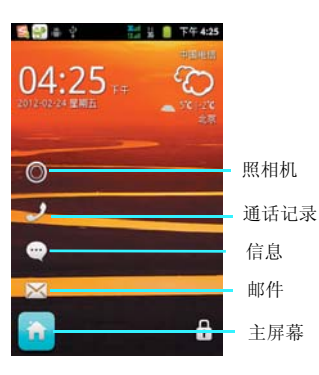

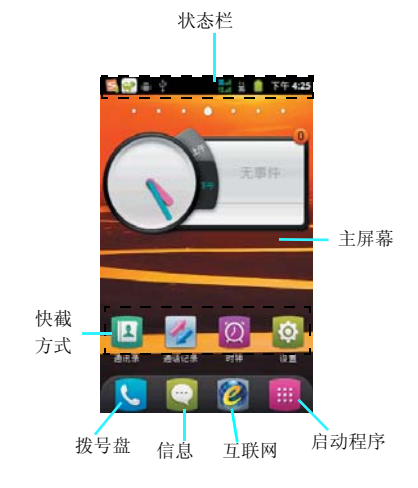

#### 解锁

在解锁界面,您可以点亮照相机图标、信息图标、通话记录图标、邮件图标和主屏幕界面图标 通过上下滑动或者直接点击图标来选择;在此您可以根据自己的需要点亮您想打开的应用程序, 然后,向右滑动即可解锁并且自动进入您点亮的应用程序界面。

#### 锁屏

当您想锁屏时,短按电源键进入省电力模式后再 次短按电源键唤醒时即可自动开启屏幕锁。 您可以通过触摸屏的操作来使用手机的各项功 能。本手机共有7个主屏幕,向左和向右滑动可 以进行切换,屏幕上方会提示您当前主屏幕的页 面位置。点按主屏幕上的程序图标,即可以打开 该程序。

### 14 准备和安装

主屏幕

#### 1. 启动程序

点按 ##启动程序,可以查看全部程序。

#### 2. 电话按键

点按电话按键 🣞 ,可以进入拨号盘界面。

# 3. 信息

点按信息按键 🔄,可以打开信息界面。

#### 4. 互联网

点按互联网按键 🙋,可以打开互联网界面。

# 5. 状态栏

手机屏幕顶部左边的图标是关于信息和事件的通 知。手机屏幕顶部右边的图标是手机状态指示 符。如有未接来电或新信息,则会在显示屏顶部 事件通知状态栏提示信息,用手指从事件通知状 态栏处轻轻向下滑动,会显示所有提示信息,点 按各提示信息,即可查看信息或未接来电。

#### 6. 快捷方式

长按屏幕, 会弹出添加快捷程序、小部件和文件 夹快捷菜单,可以添加新的应用程序、小部件或 者文件夹的快捷图标。 长按快捷图标,可以将其拖动到回收箱。

详细界面请查看第55页的"显示设置"。

# 输入文本

当您需要编辑文本时,可以使用搜狗输入法、 Android 键盘和谷歌输入法来编辑中文、英文、 数字符号等文本,如添加联系人信息,编辑信息 等。

- 1. 打开文本编辑界面。
- 2. 长按文本编辑区, 弹出编辑文字菜单。
- 3. 点按输入法,选择您想使用的输入法。

| 选择输入法      |            |
|------------|------------|
| Android 键盘 | $\bigcirc$ |
| 谷歌拼音输入法    | $\bigcirc$ |
| 搜狗输入法      |            |

#### 搜狗输入法

搜狗拼音输入法是基于搜索引擎技术的、新一代 的输入法产品,用户可以通过互联网备份自己的 个性化词库和配置信息。

Android 手机专用版搜狗输入法特点、功能一览:

- 1. 打开文本编辑界面。
- 2. 长按文本编辑区,选择搜狗输入法。

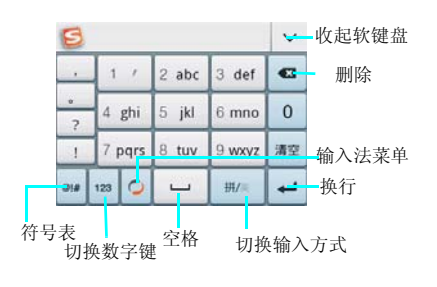

# 谷歌拼音输入法

- 1. 打开文本编辑界面。
- 2. 长按文本编辑区,选择谷歌拼音输入法。
- 3. 点按 建切换中文、英文。
- 4. 点按符号按键 可以输入符号。

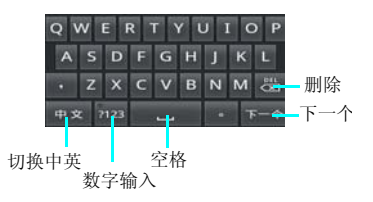

#### Android 键盘

- 1. 打开文本编辑界面。
- 长按文本编辑区,选择 Android 键盘。您可 以点数字符号切换键 20 切换到数字和符号 输入模式。点按 20 切换字母大小写。

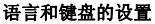

您可以根据你自己的喜好将手机设置成中、英文 的语言,还可以设置搜狗输入法、Android 键盘 和谷歌拼音输入法的设置,还可以添加自己的用 户词典。

 主屏幕→点按启动程序按键 → 设置→语 言和键盘。

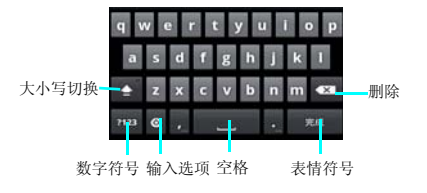

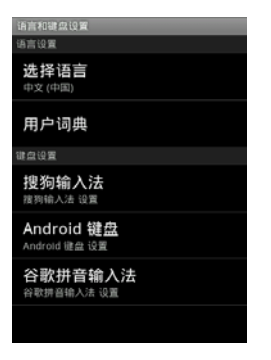

| 搜狗输入法设置                            |
|------------------------------------|
| 输入设置<br>根端音简繁体 按键纠错                |
| 键盘设置<br>报键反馈 键盘模式                  |
| 手写设置<br><sup>颜色 斑綱 速度</sup>        |
| <b>皮肤设置</b><br><sup>默认皮肤</sup>     |
| 恢复默认设置<br>一體恢复所有设置项                |
| 词库及通行证管理<br><sup>通讯录 电脑词库 备份</sup> |
| 更新升级                               |

搜狗输入法的设置

搜狗输入法设置中包含输入设置、词库及通行证 管理设置、更新升级和使用帮助等功能。

# 提示:

 为了您更好的了解及使用输入法,在搜狗输入 法的设置中,点按"使用帮助"中的"使用说 明",有详细的搜狗输入法使用说明书,请您 查阅。

# Android 键盘的设置

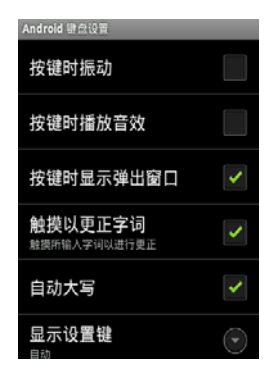

Android 键盘的设置包含按键时振动、按键时播 放音效、自动大写、显示设置键、输入语言以及 自动填写等功能。

# 谷歌拼音输入法设置

谷歌拼音输入法设置含有常用的键盘按键声音、按键震动、联想输入设置。

您还可以查看谷歌拼音输入法设置的相关信息。

| 1 | 音动  |
|---|-----|
|   | āh  |
|   | -11 |
| 1 | λ   |
|   | 切换  |
|   | 切换  |

# 调节音量

- 1. 按上下侧音量键,可以调节音量。
- 2. 主屏幕→按菜单键→设置→声音→音量。
- 3. 音量可以设置为静音和振动模式。

详细见第54页上的"设置音量"页面。

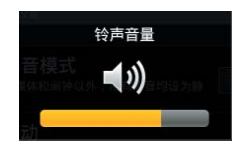

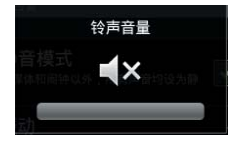

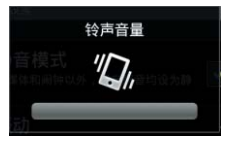

# 设置时间和日期

- 主屏幕→按菜单键→设置→日期和时间→设 置日期。
- 2. 设置日期和时间。

| 日期和时间设置                  |   |
|--------------------------|---|
| 自动<br>使用网络提供的值           | 1 |
| 设置日期<br>2012-1-5         |   |
| 选择时区<br>GMT+08:00,中国标准时间 |   |
| 设置时间<br>15:53            |   |
| 使用 24 小时格式               | 1 |
| 选择日期格式<br>2012-12-31     | ۲ |
|                          |   |

# 日期的格式设置

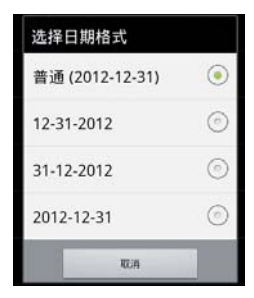

# 状态栏的指示符

| ?                       | WLAN 已打开   |
|-------------------------|------------|
| (¢                      | WLAN 已连接   |
| *                       | 蓝牙打开       |
| *                       | 连接蓝牙耳机图标   |
| *:                      | 蓝牙通知       |
| <u>1</u>                | 发送蓝牙文件     |
| <u>+</u>                | 收到蓝牙文件     |
| <b>35</b> all<br>(X all | 网络信号强度     |
| **<br>36                | 3G 数据业务可用  |
| 14<br>35                | 3G数据业务使用中  |
| *                       | 飞行模式       |
|                         | 已连接 USB 调试 |
| $\Phi$                  | USB 已连接    |
| D                       | 无卡图标       |
| <b>■</b> ×              | 静音模式开启     |
| 1Qh                     | 振动开启       |
| ăıl                     | 无服务        |
| C                       | 语音通话中      |
| C                       | 蓝牙耳机通话时    |
| ۲                       | GPS 开启     |

# 电话功能

# 呼出电话

- 1. 主屏幕→点按 、→ 拨号盘。
- 在拨号盘界面,可以点按通讯录按键 , 查找联系人。
- 3. 可以点按数字键,输入号码。
- 可以点按"通话记录"、"通讯录"和"收 藏",在其中选择号码。
- 可以在拨号盘界面,输入号码后,点按 按键拨打电话。
- 6. 点按 按键结束通话。

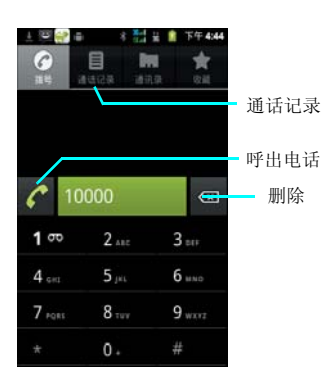

# 接听电话

当有电话呼入时,向右拖动绿色接听键了接听电话,向左拖动红色挂断键一拒绝接听来电。

# 免提通话

在通话过程中,按打开扬声器按键 通话声音 将切换到扬声器。在扬声器通话的过程中,点击 关闭扬声器按键 ,扬声器声音将切换到听筒 中。

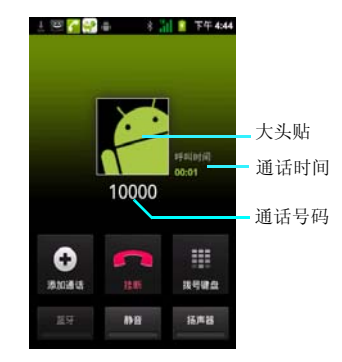

#### 静音通话

在通话的过程中,点击静音按键\_\_\_\_,通话声音 将被静音,对方无法听到本地声音。当静音通话 时,按静音按键\_\_\_\_,静音通话将恢复正常。

#### 蓝牙通话

在通话的过程中,成功匹配蓝牙耳机,点击蓝牙 按键 ⅠⅠ,通话声音将被切换到蓝牙耳机中。蓝 牙耳机通话的过程中,点击蓝牙按键 1Ⅰ ,通话 声音被切换到手机听筒中。

# 提示:

 当匹配蓝牙耳机后通话时,通话声音会自动切 换到蓝牙耳机中。

#### 添加通话

建立一路通话,通话界面点击添加通话按键
 ,弹出拨号盘界面,可以输入号码呼出电话
 建立第二路电话。

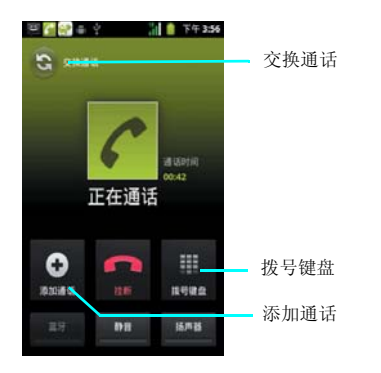

# 拨号键盘

在通话的过程中,点击拨号键盘按键,将会 弹出拨号键盘。点击隐藏按键,,将会隐藏拨 号键盘,返回通话界面。

#### 拨打紧急电话

您的服务供应商设置了一个或多个能够在任何情况下呼出的紧急电话(如112等)。只要在网络服务区内,即使没有卡,也可以拨打紧急电话。

# 拨打国际电话

在拨号界面中长按数字 "0"键,显示国际长途 电话前缀 "+",然后输入国家区号、地区号码 和电话号码,按通话键即可拨出国际长途电话。

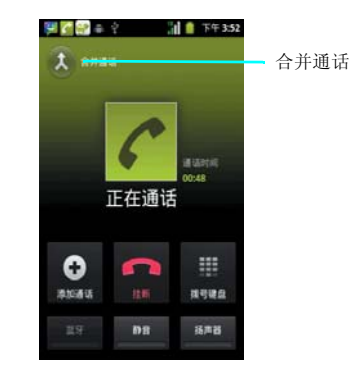

# 会议通话

# ・建立会议

本手机支持会议通话的功能,两路通话时点按合并通话按键,可以将两路通话加入到会议中。

# •取消会议

会议通话中您可以使用提供的各种功能如:静 音、扬声器等。

# 注意:

 是否能够使用此功能取决于网络服务供应商是 否提供此功能以及您是否申请了此功能!

#### 号码匹配

在拨号界面输入号码时,设备会自动匹配联系 人,以方便您的使用。

### 通话记录

通话记录界面中,包括已接、未接和已拨电话三 项。

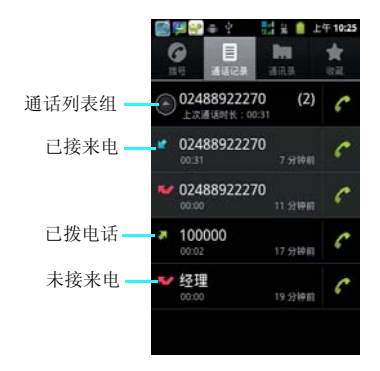

#### 查看通话记录

- 1. 主屏幕→点按 → 拨号盘
- 2. 点按通话记录
- 可以点按 💽 按键展开查看未接、呼出和已 接来电的记录组。

#### 通话记录呼出电话

- 1. 主屏幕→点按 → 拨号盘
- 2. 点按通话记录
- 点按自己想呼出的电话记录,即可呼出电话。

#### 删除通话记录

- 主屏幕→点按、→通话记录。 1.
- 2.
- エ州带 → 点按 → 通话记录。
  长按通话记录 → 选择"从通话记录中删除"
  → 删除完成。
  点按通话记录,可以查看通话记录详细信息, 长按通话记录,可以选择呼出电话、发送短 信、呼叫前编辑号码和添加到联系人等功 能。 3.

| 😪 il 4     | 24 H 17:02 |
|------------|------------|
| 1869885512 | 8          |
| 呼叫1869885  | 5128       |
| IP拔打18698  | 855128     |
| 呼叫之前编辑     | 号码         |
| 发送短信       |            |
| 添加到"联系)    | κ          |
| 从通话记录中     | 删除         |

# 信息功能

# 短信

 短信是由网络供应商提供的,供移动电话用户 之间进行简短文字消息传递的服务。

在第一次使用本机发送短信之前,请您先确认
 本机已设置好短信服务中心的号码。各地的短信
 服务中心号码请向您的网络服务运营商咨询。

#### 査看短信

• 在待机界面中点按信息 这按键,进入信息列表中。

•您可以直接点击触摸屏按想要查看的短信以将 其打开。

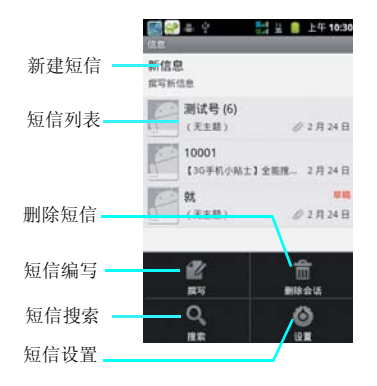

 在短信列表中会显示短信的部分内容,对于手机内存中和UIM卡中存储的所有短消息,都可以 正常读取并对其进行编辑、回复、转发等操作。 • 在短信列表点击"新信息",将会打开新建短 信界面。

 在短信列表界面,按菜单键,将弹出删除会话 和设置选项。选择删除会话,将提示您是否删除 所有会话。点按设置将进入信息的设置界面。

• 在短信列表搜索工具条中,可以输入您要查找 的短信内容进行搜索,方便您查询短信。

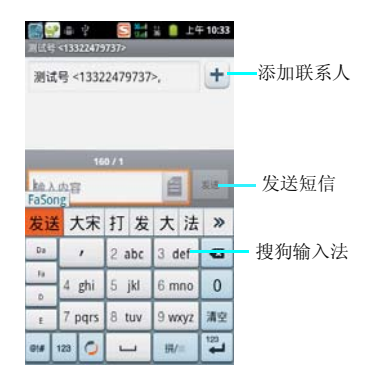

# 新建短信

• 在短信列表按"新信息",屏幕中将显示新短 信的编辑界面,如上图。

 在接收者编辑栏中您可以使用输入法直接输入 对方号码,也可以点按选择联系人按键添加收件 人,在联系人列表中选择将要发送的对象。本机 支持群发功能,您可以同时发送短信给多个接收 者。

输入短信的收件人后,移动焦点到屏幕下方输入内容编辑区,可以对短信内容进行编辑。

 从菜单中选择插入表情符号,屏幕中会显示常用表情符号列表,点按相应的表情符号后即可将 其插入到短信中。

 输入框内没有内容时,点亮输入框,长按屏幕 将会弹出输入法选择提示,在此您可以选择您所 有适用的输入法。

 输入框内含有内容时,点亮输入框,长按屏幕 将会弹出快捷菜单,在此您可以选择使用全选、 选择文字、全部剪切、全部复制、输入法等功 能。

•短信编辑完后,点击发送按键 \*\*\*,短信将会被发送。

 点击短信界面联系头像图标,弹出拨号、联系 人及短信图标,如上图。您可以选择拨号、联系 人详情和短信界面。

注意:

仅对已保存的联系人有效。

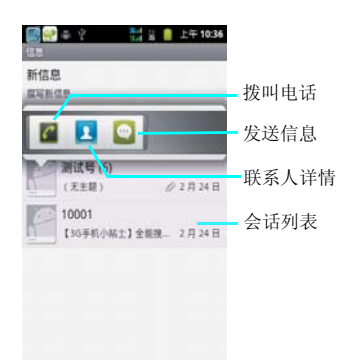

# 彩信

 MMS(彩信)能够传递包括文字、图片和声音等 多媒体格式的信息。MMS(彩信)业务可实现即时的手机端到端、手机到互联网或互联网到手机 的多媒体信息传送。

新建信息时,当在信息编辑界面点击菜单键添加附件或添加主题后,信息将自动转为彩信模式,否则默认将为短信模式。

#### 创建和发送彩信

- 2. 点击新信息。
- 输入收件入号码,或点击添加联系人按键
  ,从通讯录里面勾选联系人,按确定。
- 4. 点击文本框,并输入信息文字。
- 5. 点击菜单键,弹出提示框
- 点击添加附件按键 → 可以选择拍摄照 片、拍摄视频、录制音频,选择插入图片、 音频或视频等。
- 7. 点击发送按键 , 可发送彩信。

# 接收彩信

当有新彩信时,系统会进行相应的提示,您在彩 信收件箱中可以下载和查看该彩信。当彩信完全 下载到您的手机中后,您就可以查看彩信的内容 了。

# 信息的设置

信息的设置中可以设置短信和彩信的条数限制、 发送报告、铃声。

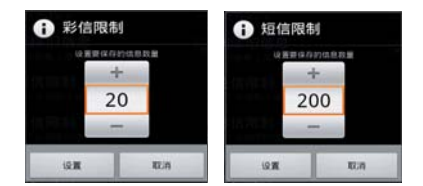

#### 存储设置

- 2. 点按菜单键→选择设置→存储设置。

#### 删除旧信息设置

删除旧信息设置,勾选此项,将会开启当短信或 彩信的数量达到您所设置的上限时删除旧信息。

#### 短信限制

短信限制默认的是每个会话限存 200 条短信。点 击此选项您可以通过点击"+"和"一"来增减 短信的条数。

#### 彩信限制

彩信限制默认的是每个会话限存20条彩信。点击 此选项您可以通过点击"+"和"-"来增减彩 信的条数。

#### 短信的设置

#### 点按菜单键→选择设置→短信(SMS)设置 发送报告。

短信的设置中勾选发送报告,即要求每次发送 完信息后都返回发送报告。

# 管理 UIM 卡中的信息

点按管理 UIM 卡中的信息,将会显示 UIM 卡中 短信信息,可以对信息进行复制到手机内存,或 删除 UIM 卡中的短信。

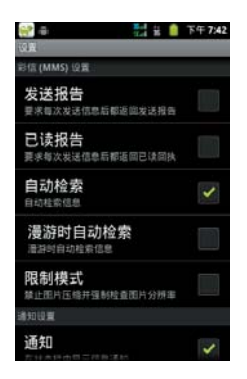

# • 自动检索

勾选彩信的自动检索后,会一直自动检索彩信的 信息。勾选漫游时自动检索信息,在漫游网络的 过程中也可以自动检索彩信的信息。

# 通知设置

#### 1. 信息设置界面→通知设置.

#### •通知

勾选通知后,当接收到信息时,在状态栏中会显示信息通知。

#### •选择铃声

点按选择铃声时,弹出铃声设置界面,供您选择 设置信息的铃声。

#### ・振动

点按振动,选择您需要的震动模式。

# 彩信的设置

1. 主屏幕→点按信息按键\_\_\_\_。

2. 点按菜单键→选择设置→彩信设置。

### •发送报告

勾选彩信的发送报告后,每次发送彩信后都会返 回发送报告。

# •已读报告

勾选彩信的已读报告后,每次发送彩信后都会返 回已读回执。

# 电子邮件

本机支持电子邮件的收发功能,但是需要您的网 络服务提供商支持。

#### 电子邮件的进入:

 主屏幕→点按启动程序按键 →点击电子 邮件。

#### 新建电子邮箱

输入电子邮件地址和密码后,点按下一步,设置 账户名称、您的姓名等信息档后点击完成。 您也可以手动设置电子邮件账户:

- 1. 输入电子邮件地址和密码:
- 2. 点按手动设置,选择电子邮件账户类型;
- 3. 设置接收服务器、端口等;
- 4. 点按下一步。

| ₩<br>10100<br>10100<br>10100<br>10100 | ,<br>子邮件<br>電抗行<br>配置电 | 几个<br>子邮 | <b>5</b> 日<br>步骤<br>件。 | : 半 🔒 | 下午7:47<br>5大多数 |
|---------------------------------------|------------------------|----------|------------------------|-------|----------------|
| 电子                                    | 部件地                    | 址        |                        |       |                |
| 密码                                    | _                      |          |                        |       | )<br>J         |
| -                                     | 10.0                   |          | _                      |       |                |
| Ð                                     | _                      |          |                        | _     | V              |
|                                       | 1 @!                   | 1 2      | abc                    | 3 de  | •              |
| (2)                                   | 4 gh                   | ii 5     | jkl                    | 6 mn  | 0 0            |
| .com                                  | 7 pq                   | rs 8     | tuv                    | 9 wxy | z Ŷ            |
| 61#                                   | 123                    | 0        | <b></b>                | */英   | 4              |

| 添加新电子邮件帐户  |  |  |  |  |
|------------|--|--|--|--|
| 这是什么类型的帐户? |  |  |  |  |
|            |  |  |  |  |
| 0002       |  |  |  |  |
| POPS       |  |  |  |  |
|            |  |  |  |  |
|            |  |  |  |  |
| IMAP       |  |  |  |  |
|            |  |  |  |  |
| Euchanna   |  |  |  |  |
| Exclange   |  |  |  |  |
|            |  |  |  |  |

提示:

- 添加更多邮件帐户,点击菜单键→账户→点击 菜单键→添加帐户。
- 选择手动设置,手动设置邮件接收和发送服务 器设置信息。
- 详细帐户设置参数,请咨询相应邮件服务提供 商。

#### 发送电子邮件

- 主屏幕→点按启动程序按键 → 点击电子 邮件。
- 2. 点击菜单键→撰写。
- 3. 在收件人字段中输入收件人地址。
- 4. 或点击+,在通讯录中选择收件人。

#### 注意:

- 点击菜单键→添加抄送/密送地址,添加抄送 和密送地址栏。
- 5. 点击主题字段,并输入邮件主题。
- 6. 点击邮件正文并输入邮件文字。
- 如欲添加附件,点击菜单键→添加附件,按 照附件类型选择附件。
- 8. 点击发送可发送邮件。

## 接收电子邮件

#### 注意:

- 接收的邮件信息在下载到手机前保存在网络服务供应商的邮件服务器中。
- 主屏幕→点按启动程序按键 → 点击电子 邮件。
- 2. 点按菜单键→刷新。
- 手机连接服务器并下载邮件,收到的邮件信息保存在收件箱中。

#### 查看邮件

 在屏幕上端的状态栏,会提示系统的当前事件 信息,当有新的电子邮件、信息的时候,会在状 态栏提示。

 从主屏幕,点击信息或邮件进行查看。用手指 按住屏幕的状态栏,往下拖拽展开,再点击当前 通知提示页面下的消息。

从主屏幕滑动到信息或邮件的界面下。通过手机向上或向下滑动来查看上一封或下一封的信息或邮件。

#### 转发/回复邮件

- 主屏幕→点按启动程序按键 → 点击电子 邮件。
- 2. 打开一个邮件
- 3. 点击"回复"或"全部回复"
- 4. 或按菜单键选择"回复"或"全部回复"或 "转发"。

#### 删除邮件

- 主屏幕→点按启动程序按键 → 点击电子 邮件。
- 2. 打开一个邮件
- 3. 点击"删除"或按菜单键选择"删除"。

新建其他账户

- 主屏幕→点按启动程序按键 → 点击电子 邮件。
- 点按菜单键→点按"账户"→再次点击菜单 键→选择"添加账户"。

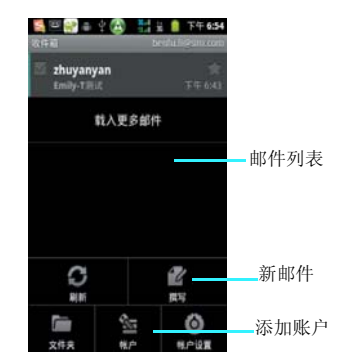

#### 账户设置

- 主屏幕→点按启动程序按键 → 点击电子 邮件。
- 2. 点按菜单键→点按"账户设置"。

•账户设置中可以分为: 常规设置:设置账户名称、您的姓名、签名、使

用签名、收件箱检查频率、默认账户、单封邮件同步缓存空间、只接收邮件头。

- 通知设置: 电子邮件通知、选择铃声、振动。
- •服务器设置:接收设置、外发设置。
- •网络设置:接入点设置。

#### 信息功能 29

# <u>通讯录</u>

您可以在联系人中查看和记录联系人的各种信 息。

本机中的联系人资料均保存在UIM卡或手机中, UIM卡中保存的联系人资料一般仅包括姓名和一 个号码(取决于您所使用的 UIM卡的种类和服务 ),而手机中存储的资料种类则丰富得多。保存 在本机中的联系人记录中,您不仅可以记录联系 人的姓名、多个不同类型的电话号码、电子邮件 地址和通讯地址等信息,还可以储存联系人大量 的个人信息,例如公司信息和即时消息信息等。 当您将 UIM 卡更换到其他手机时,UIM 卡中存 储的资料仍然可以使用,而存储在手机中的信息 则不能随卡带走,只能留在原手机中,除非您将 某个联系人信息资料复制到 UIM卡或 SD 卡上, SD 卡可以保存全部的联系人信息,但是超过 UIM 卡保存范围的信息将丢失。

# 查看联系人

- 主屏幕→点按启动程序按键 → 点击通讯 录。
- 2. 上下拖动联系人列表来查看更多联系人。

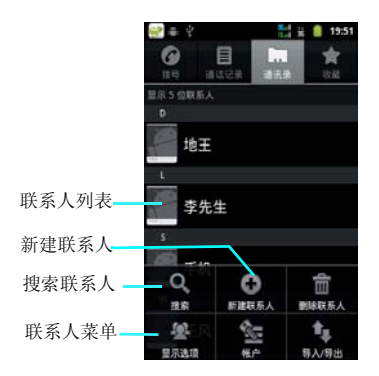

- 创建联系人
- 主屏幕→点按启动程序按键 → 点击通讯 录。
- 2. 联系人列表→点击菜单→新建联系人。
- 选择要创建联系人的账户,您可以选择创建 手机联系人。
- 4. 点按相应条目输入联系人相关信息。
- 输入完成相关信息后点按完成,保存联系人。

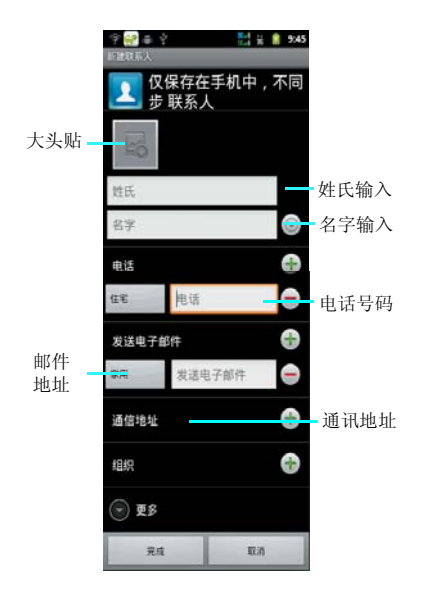

#### 编辑联系人

- 主屏幕→点按启动程序按键 →点击通讯 录,打开联系人列表。
- 点按要编辑的联系人→点击菜单键→选择编 辑联系人。
- 输入完成相关信息后点按完成,保存联系人。

 编辑手机联系人时,您可以进行大头贴的设置,您还可以添加详细的通讯地址、组织明细、 电子邮件和多重号码联系方式。

•编辑 UIM 卡联系人时,您仅可以修改号码或编辑姓名。

### 删除联系人

- 主屏幕→点按启动程序按键 → 点击通讯 录,打开联系人列表。
- 选择要删除的联系人,点按菜单键,选择删 除联系人,进行联系人删除。

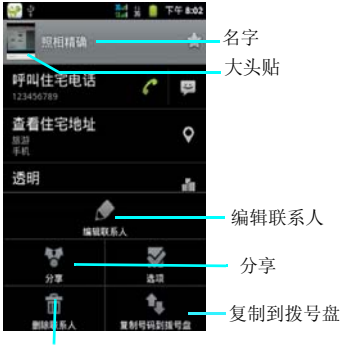

删除联系人

#### 发送联系人信息

- 主屏幕→点按启动程序按键 → 点击通讯
  录,打开联系人列表。
- 2. 长按一个联系人→通过短信发送联系人。

#### 通讯录 31

- 或者点击一个联系人→点击菜单键→分享→ 您可以通过电子邮件、快拍二维码和蓝牙来 发送联系人信息。
- 导入/导出
- 主屏幕→点按启动程序按键 → 点击通讯 录,打开联系人列表。
- 2. 按菜单键,选择导入/导出。
- 3. 可以选择从SD卡/UIM卡中导入或导出到SD 卡/UIM卡。

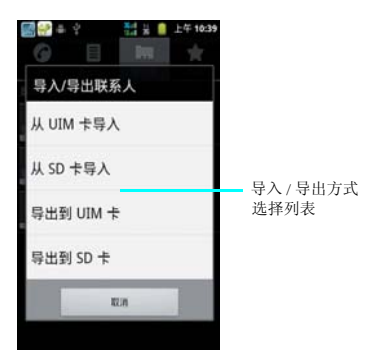

# 多媒体

# 相机

 您手机上的相机是利用高精度尖端技术制造并 安装的,但即使如此屏幕上也可能会有不易去除 的或明或暗的圆点或线条。同时也必须注意,当 您在灯光昏暗的地方拍摄相片时,图像上的杂质 (例如白线等)的数量也会显著增加。

摄像头上的指纹或油脂可能导致调焦困难或图像昏暗等问题。因此在拍摄相片之前,必须用一块软抹布将摄像头擦拭干净。

您的手机长时间放置在温度较高的地方,其图像的质量也可能降低。

 将手机长期暴露在太阳光的直射之下会使相机 内置滤色片变色,并且导致图像变色。

拍摄时尽量避免手机晃动。拍摄相片时移动手机会导致相片模糊。所以拍摄相片时,握紧手机使其尽量保持静止。

•如果您拍摄时直接对准强光源(如太阳等)进行 拍摄,图像会受到影响。

拍摄到您手机上的图像,未经版权所有者同意,不得用于其他目的,不得违反有关版权法律的规定。注意有些适用于对舞台表演、娱乐、展览等拍摄的限制性规定,即这些拍摄纯粹用于个人使用之目的。

• 请您注意受版权法保护的图像只允许在版权法 规定的范围内流传。

• 用您手机中的相机拍照时注意保护他人的个人 隐私,不得将所拍摄的相片转送他人。

# 相机打开/关闭

- 主屏幕→点按启动程序按键 → 点击相 机。
- 2. 主屏幕→按"相机"按键进入相机。
- 相机界面点按"返回"按键,即关闭退出相机。

• 进入相机之前,请插入SD卡,否则无法拍照。

注意:

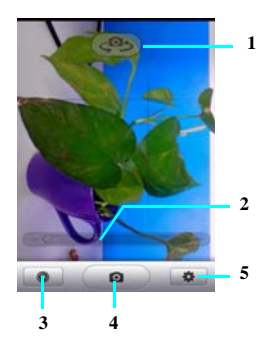

| 序号 | 功能描述    |
|----|---------|
| 1  | 切换前后摄像头 |
| 2  | 滑动变焦设置  |
| 3  | 更换镜头设置  |
| 4  | 拍照按钮    |
| 5  | 镜头设置    |

# 拍照

•在相机预览界面,您可以选择按"4"拍照按钮 来进行拍照。

•按设备的"相机"键来拍照。

# 拍照设置

# 切换摄像头

• 在相机预览界面, 点按"1"按钮, 进行切换 前后摄像头。

# 变焦设置

• 在相机预览界面,您可以左右滑动"2"指示栏 来设置变焦距离的大小,供用户拍照使用。

# 镜头设置

在相机预览界面,您可以点按"3"按钮来选择设置如下方式选择镜头类型。

- •选择 通 进入到传统相机模式
- •选择 二 进入到四格镜头相机模式
- •选择 通过入到二格镜头相机模式
- •选择 [[] 进入到微缩景观相机模式
- •选择 进入到相机拼图模式
- •选择 📲 进入到 GIF 短视频模式

### 更换镜头设置

• 在相机预览界面,您可以点按"5"按钮来选择设置相机如下选项。

- 选择相册图标 进入到照相机图库界面,可以 查看已经拍照完成的照片或是浏览图库中已经存 储的照片。
- •选择比例图标 进入到相机窗口显示比例界面,点按比例图标可以进行1:1、4:3、16:9 的窗口比例切换,供用户需要自由调节。
- 选择构图线图标 → 设置相机取景界面的构图
  线,可以根据客户需要自行设置为"井"形
  "十"字形或"无"选项。

•选择定时图标,进入定时拍照设置选项,可以 设置定时时间为"手动"、"1秒"、"2秒"、 "10秒"。

### 其他设置选项

在相机取景界面点按菜单键,在弹出选项菜单
 中选择设置,进入到如下界面,可以进行相应的
 更改设置。

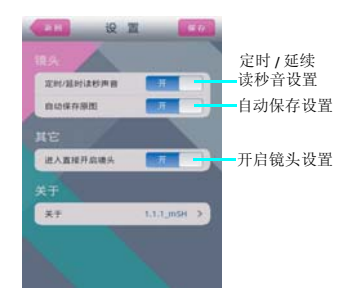

# 34 多媒体

摄像机

摄像机开启 / 关闭

- 主屏幕→点按启动程序按键 → 点击摄像 机。
- 摄像机界面点按"返回"按键,即关闭退出 摄像机。

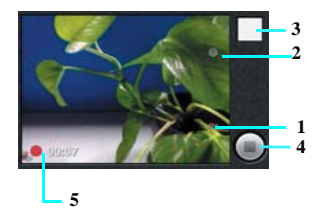

| 序号 | 功能描述      |
|----|-----------|
| 1  | 白平衡       |
| 2  | 视频画质设置按钮  |
| 3  | 切换到视频文件按钮 |
| 4  | 视频拍摄按钮    |
| 5  | 拍摄时间显示    |

# 拍摄视频

 视频拍摄模式,点按"4"拍摄按钮,就可以 拍摄视频,同时图中"5"会显示拍摄时间。
 视频拍摄的过程中点按图中"4"按钮,就可 以停止拍摄视频。

# 视频的设置

#### 色彩效果

• 在视频预览界面,您可以点按"2"按钮来设置视频的色彩效果。

•色彩效果包含:无、单色、棕褐色、负片。

#### 影片分辨率

• 在视频拍摄模式界面,您可以点按图中"2" 分辨率设置按钮来设置

• 在分辨率设置中您可以选择设置为 VGA、 QVGA、QCIF 模式。

# 影片长度

• 在视频拍摄模式界面,您可以点按图中"2" 影片长度按钮来设置视频的类型。

•视频的长度您可以选择设置为彩信、10分钟和 30分钟。

### 相机设置

• 在视频拍摄模式界面,您可以点按图中"2" 相机设置按钮来设置相机恢复出厂设置。

# 其他设置

#### 白平衡

• 在视频预览界面,您可以点按"1"按钮来设 置视频的白平衡。白平衡包含:自动、白炽灯、 日光、荧光和阴天。
# 多米音乐

查找此功能:

 主屏幕→点按启动程序按键 →点击多米 音乐。

音乐文件将按照播放列表、本地音乐、我的最 爱、我的下载、歌手分类和专辑分类,点按一个 类别后,点按您所要播放的歌曲或播放列表。

# 注意:

• 播放音乐前,请先安装已存储音乐文件的内存 卡。

账户同步

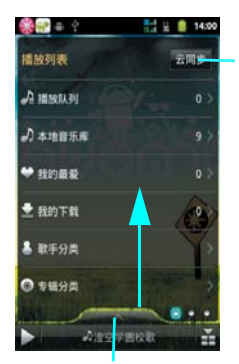

播放器界面

# 多米音乐的使用

 在播放器主界面,您可以向右滑动进入列表界面,向左滑动进入搜索界面,底部向上滑动进入 音乐播放界面。

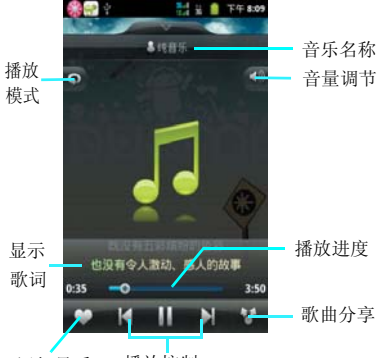

添加最爱 播放控制

# 在播放音乐的过程中,您可以:

- •向右拖动播放界面,进入播放列表;
- •向左拖动播放界面,进入歌词显示界面;
- 在音乐播放的过程中,默认的为循环播放所有 歌曲,点按循环播放所有歌曲按键,将会切 换到列表循环播放功能;。
- 在列表循环播放的过程中点按随机播放按键 ,将切换到随机歌曲模式。。
- 在播放随机播放列表的过程中点按随机播放按
   键一,将切换到单曲循环播放模式
- 点按播放按键 →,将开启播放;点击暂停按键
   →,歌曲将暂停播放;
- 点按上一曲按键【,播放上一首歌曲。
- 点按下一曲按键≥, 播放下一曲歌曲。

•手机向左滑动屏幕,在播放歌曲时,设置将自动连接到无线网络下载当前播放歌曲的歌词。

# 注意:

• 点击歌词功能前,请确认您的UIM 卡已经开启 数据业务功能。

 在播放歌曲的过程中,可根据您的喜好来添加 收藏此歌曲,歌曲会自动添加到您的收藏列表。

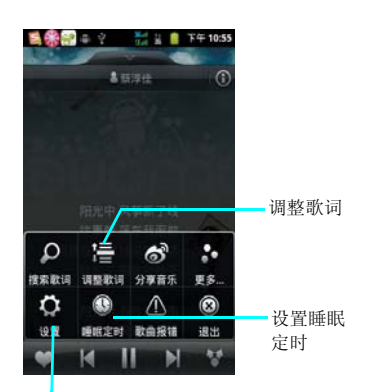

播放器设置

 点按菜单键,选择"搜索歌词",歌曲将自动 连接网络进行搜索曲目歌词。

• 点按菜单键,选择"调整歌词",调整正在播放的音乐的歌词。

• 点按菜单键,选择"分享音乐",将音乐上传 到网络账户中。

- 点按菜单键,选择"更多",进入查看帮助、 意见反馈、推荐好友等。
- 点按菜单键,选择"设置",可以对音乐播放器中的歌词、音质、网络运营商等进行设置。
- 点按菜单键,选择"睡眠定时",可以对手机 设定停止播放和退出播放器时间。
- 点按菜单键,选择"退出"后,点击"确 定",可以退出播放器。

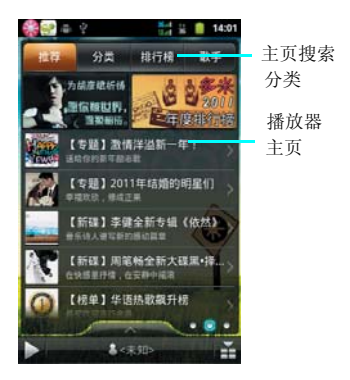

媒体播放器的进入:

 主屏幕→点按启动程序按键 → 点按媒体 播放器。

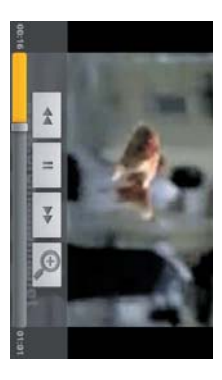

# 视频的查看

打开媒体播放器后,点击视频文件,视频将会播放,且播放的过程中,可以进行以下操作:

- 1. 点按暂停按键 , 视频暂停;
- 点按快进按键,,视频会快速浏览到下一 个时间节点;
- 点按快退按键 ,视频会快速浏览到上一 个时间节点;
- 拖动视频播放进度条,视频会根据自定义的 进度进行播放;
- 点按切换屏幕播放键 , 视频播放界面会 切换不同屏幕大小进行播放。

图库的进入

 主屏幕→点按启动程序按键 → 点按图 库。

#### 注意:

图库

 进入图库前,请先安装已存储图片及视频文件 的内存卡。

#### 图库的使用

- 图库主界面点按相机按键 , 可以进入相机, 进入相机后按"返回"按键可以重新返回图库主 界面。
- 图库主界面,您可以手按住屏幕左右滑动,来 依次查看图片及视频的文件夹。
- •在图库文件夹界面,可以显示各个文件夹的列表,并有快捷图标显示。

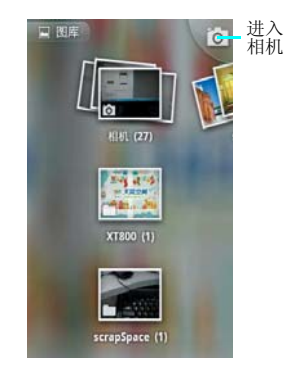

38 多媒体

#### 查看图片

- 主屏幕→点按启动程序按键 → 点按图 1. 库。
- 界面以"相册"来显示列表。 2.
- 3. 打开 一个文件夹→打开一个图片→左右滑屏 来观看图片。
- 4. 可以点按菜单键→更多→选择左右旋转键进 行旋转图片观看。
- 可以按修剪按键进行剪裁图片。 5.
- 可以点按放大和缩小按键来缩放图片。 6.
- 可以点按"播放幻灯片"来播放图片。 7.

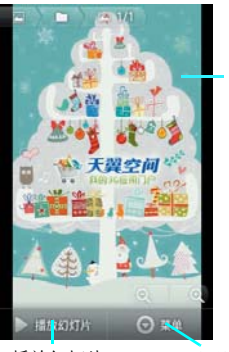

播放幻灯片 菜单

分享文件:

- 1. 主屏幕→点按启动程序按键 → 点按图库 →打开一个图片。
- 2.
- 点按菜单键选择"分享"按键。 可以点击通过电子邮件、新浪微博、开心网 3 蓝牙、信息进行分享。

删除文件:

- 主屏幕→点按启动程序按键 → 点按图库 1. →打开一个图片。
- 点按菜单键选择删除按键。 2.
- 在文件夹列表点按两次菜单键选择删除,可 3. 以多洗删除图片。

文件的属性:

- 主屏幕→点按启动程序按键 → 点按图库 1. →打开一个图片。
- 点按菜单键→点按更多→点按详细信息。 2.

设置文件:

播放图片

- 主屏幕→点按启动程序按键Ⅲ→点按图库 1. →打开一个图片。
- 点按菜单键→点按更多→点按设置为。 2.

打开设置为界面后, 点按"壁纸"按键可以设置 壁纸图片或点按"联系人图标"按键可以成功设 置为联系人的大头贴图标。

# 录音机

通过录音机您可以录下自己喜欢的声音,并能将 录下的声音设置成为来电铃声、通知铃声,也可 以发送录制的声音。

录音机的进入

 主屏幕→点按启动程序按键 →点按录音 机。

# <u>注意</u>:

• 进入录音机前,请先安装存储卡。

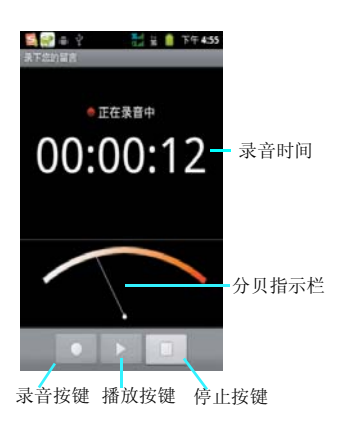

点按录音按键 ,开始录音,点按停止按键 ,保存录音。

播放录音:

- 主屏幕→点按启动程序按键 → 点按录音 机
- 点按菜单键→点按播放列表→点击已保存录 音,进行播放。

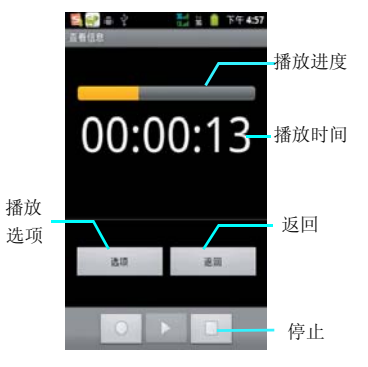

# 录制声音:

- 主屏幕→点按启动程序按键 → 点按录音 机。
- 2. 保持手机麦克风在声源附近。
- 40 多媒体

# 管理工具

# ES 文件浏览器

通过此功能您可以对本机的内部系统进行管理, 但是请您不要随意的修改和删除本机自带的系统 文件,否则将会造成系统不能正常运行。

在设置功能中您可以对手机的显示和系统的运行 方式等进行更改。

# 注意:

• 要查找存储卡文件,需请在进入ES文件浏览器 前安装存储卡。

#### 查找此功能:

 主屏幕→点按启动程序按键 → 点按 ES 文 件浏览器。

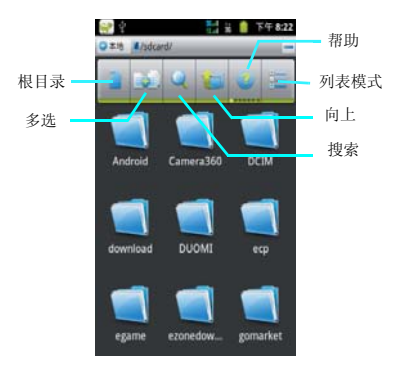

# 查看文件

#### 文件夹视图的切换

- 主屏幕→点按启动程序按键 → 点按 ES 文 件浏览器。
- 点按列表模式按键, 即可切换成列表模式。
- 点按图标模式按键, 即可切换成图标模式。

#### 目录的查看

- 主屏幕→点按启动程序按键 → 点按 ES 文 件浏览器。
- 点按 SD 卡按键 ,即可切换根目录。
- 3. 点按手机按键 ,即可切换到 SD 卡根目录 模式。

#### 新建文件、文件夹

- 主屏幕→点按启动程序按键 → 点按 ES 文 件浏览器。
- 2. 点按菜单按键→点按新建按键。
- 可以选择新建"文件"、"文件夹"、"搜 索"。

#### 编辑文件

- 1. 主屏幕→点按启动程序按键 → 点按 ES 文 件浏览器。
- 2. 点按菜单按键→点按操作按键。
- 可以选择"剪切"、"复制"、"删除"、 "重命名"、"全选"、"设置主目录"、 "属性"等功能。

#### *注意:*

 打开编辑文件的操作也可以从点亮一个文件长 按屏幕后弹出二级菜单中选择。

#### 管理工具 41

#### 文件管理器的设置

文件管理器的设置包含显示设置,视图设置,偏 好设置,实验室体验功能等功能。

# 显示设置

- 主屏幕→点按启动程序按键 → 点按 ES 文 件浏览器。
- 2. 点按菜单按键→点按设置按键。

•显示设置中可以选择主题设置、布局设置、文件设置等。

- •视图设置中可以设置更改视图、大小、排序 等。
- •偏好设置中可以选择初始化主目录、程序备份 目录等。
- •实验室体验功能设置可以选择 Root 浏览等。
- 文件管理中还可以进行文件的刷新操作、旋转 横屏显示,查看帮助中心及关于。

| 중 2<br>2 示約置                           |      | 8  | 下午8:22  |
|----------------------------------------|------|----|---------|
| 主题设置<br>选择主题、有用、颜色等                    |      |    |         |
| 布局设置<br><sup>12篇/登录一接界重结件</sup>        |      |    |         |
| <b>文件设置</b><br><sup>四属文件,相相面,SD卡</sup> | 谷夏   |    |         |
| 税图设置                                   |      |    |         |
| 更改视图<br>图47,列表,详细                      |      |    | $\odot$ |
| 更改大小<br><sup>和大,和小</sup>               |      |    | ۲       |
| 更改排序<br>名称,类型,大小,时间                    | , Jā | n. |         |

#### 42 管理工具

# 日历

您可以在此功能中查看日历,也可以设定日程安 排,当设定的约会和日程时间到达时,系统会对 您进行提醒。

# 主屏幕→点按启动程序按键 → 点按日 历。

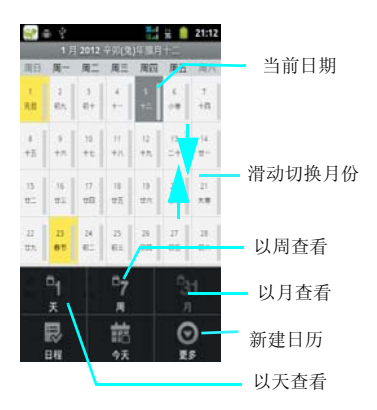

# 查看日历

 从程序菜单列表中选择日历功能,此时屏幕中 将显示为月查看。

•您可以点按屏幕上的切换图标以天、周、月来 查看日历界面。

#### 新建活动

在日历界面中点按更多按键<sup>20</sup>,选择新建活动,则按照提示可以进行新约会提醒的设置。

# 提示:

 要为特定日期或时间设置新的约会,请在"日 历"屏幕中,长按日期或时间,然后弹出提示 框,选择"新建活动"来新建事件。

#### 日历设置

在日历界面从菜单中选择选项可以对日历功能进 行相应的设置。

| ※ ※ ※ ※ ※ ※ ※ ※ ※ ※ ※ ※ ※ ※ ※ ※ ※ ※ ※ | 下午 8:24 |
|---------------------------------------|---------|
| 显示农历                                  | ~       |
| 隐藏已拒绝的活动                              |         |
| 使用主时区。<br>銀行時接主时区显示日历和活动时间。           |         |
| 主时区<br>(GMT+B:00) 北京                  | ۲       |
| 授献设置                                  |         |
| 设置警报和通知                               | $\odot$ |
| 选择铃声                                  | $\odot$ |

# 夏普安全管家

您可以使用夏普安全管家实现手机防盗和黑白名 单管理功能。

# 主屏幕→点按启动程序按键 → 点按夏普 安全管家。

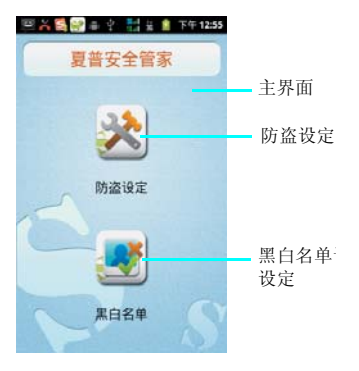

#### 防盗

•当手机开机时发现当前 UIM 卡和已设置的 UIM 卡不一致,就会自动锁屏,并向安全手机号发送 UIM 卡已经更换的短信提示。

•您可以通过含有特殊命定的短信(\*1),对启用"夏普安全管家"服务的手机进行远程控制。

- \*1 短信命令格式
- 命令与密码以@间隔。
   锁屏: lock@密码;
   GPS开启 / 关闭: gpson@密码 /gpsoff@密码;
   清除数据: wipe@密码
   响铃: ring@密码。
   命令以#相隔。
   例: lock#wipe@密码。

# 黑白名单

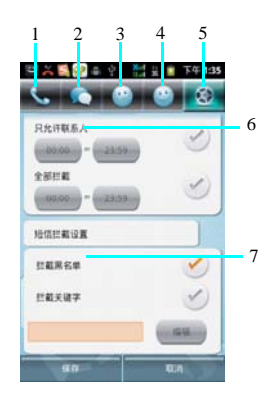

44 管理工具

| 序号 | 功能描述       |
|----|------------|
| 1  | 电话拦截记录按钮   |
| 2  | 短信拦截记录按钮   |
| 3  | 黑名单按钮      |
| 4  | 白名单按钮      |
| 5  | 设置按钮       |
| 6  | 来电拦截情景模式设置 |
| 7  | 短信拦截设置     |

- 可以通过手动添加、从联系人导入、从通话 记录导入以及从短信导入四种方式,添加黑 名单/白名单。
- 2. 可以单个或者批量删除黑名单 / 白名单。
- 3. 可以分别浏览电话、短信拦截记录。
- 可以通过情景模式的设定,实现分时段的智能电话拦截。
- 5. 短信拦截在提供黑名单拦截功能的基础上, 还附加了更加方便的关键字拦截功能。

# 夏普安全助手

夏普安全助手需要另行安装在另一台手机上使用,用于受控手机丢失后进行安全保护。在 SH330T 上启用"夏普安全管家"服务并设定安 全手机号码后,会将夏普安全助手的下载连接发 送至安全手机。或通过(http://download.sharpmobile.cn/SSKeeper/SSAssistant.apk) 来下载 "夏普安全助手",对启用"夏普安全管家"服 务的手机进行远程控制。

#### 主屏幕→点按启动程序按键 → 点按夏普 安全助手。

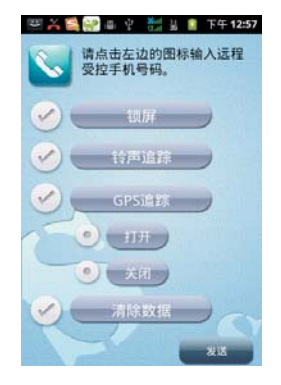

#### 使用"夏普安全助手"您可以实现以下功能:

1. 远程锁屏功能: 手机将被锁屏, 需要输入防盗 密码才能解锁。

2. 远程响铃追踪功能:手机将按预先设置的铃声,以外放的形式,循环播放。

**提示**:默认设置为选择铃声追踪时默认锁屏功能 也同时被选中,因为仅使用铃声追踪时响铃可以 被调成静音,故不建议将锁屏选择取消。

3.远程追踪功能: 手机的 GPS 功能以及数据网络 将被启用,当手机定位后,将按预先设置的时间 间隔,发送手机当前位置信息的短信。

**4. 远程数据清除功能:**删除 SD 卡上的数据,并 对手机进行"恢复出厂设置"操作。

#### 46 管理工具

# <u> 互联网</u>

使用互联网浏览器可以将您的手机连接到因特网或基于网络的应用程序中。

通过浏览器使手机连接到网络,您需要先进行如下工作:

•确保您的卡支持网络功能,如果您不清楚卡是 否具备此功能,请向您的网络服务运营商咨询;

 请向网络服务运营商申请开通并订购数据业务 服务。

•在您的手机上进行正确的浏览器设置。

# 注意:

- 访问网络功能取决于网络服务商是否提供此服务,以及您是否开通了此功能。请向您的网络服务运营商咨询。
- 使用哪个网进行连接取决于您的设置,你可以 通过下面的途径去设置,点击,设置-无线和 网络-移动网络-接入点名称,可以选择您要使 用的网络,设置完毕后您将可以使用该网进行 网络连接。
- 这里的上网是指当前手机与网络有数据正在交互。

主页

1. 主屏幕→点按互联网。

打开网页

- 1. 在浏览器界面,点击网页地址栏。
- 2. 输入需要打开的网页地址点击开始。
- 点按""搜索",进入搜索框输入要查询的内容,可以进行查询。
- 4. 点按"快速书签"链接,打开网页。

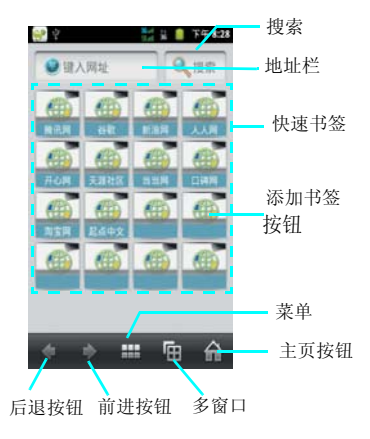

# 新建窗口

如果您在浏览网页的过程中,需要浏览其他网页,即打开新建的窗口浏览网页,如下:

1. 网页浏览界面→点按"多窗口"按钮。

2. 点按新窗口后,手机打开百度网页。

# 切换窗口

您在打开多个窗口浏览网页后,想切换窗口进行 浏览您可以点击"多窗口"按钮,即可选择窗 口,进行选择您想要查看的网页。

#### 添加书签

打开您想要打开的网页,如果想保存此网址为书 签时,点按菜单,选择书签管理,点按当前网页 添加书签。

您也可以在浏览器主页点按快速添加链接,手动 输入您想要保存的网址书签,来进行保存。

# 浏览网页

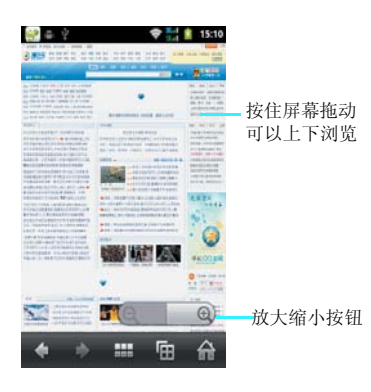

#### 网页的放大缩小

在打开网页浏览的过程中,您可以上下滑动页面 来进行浏览,或调节放大和缩小按钮来放大或缩 小页面。

# 历史记录

在浏览网页后可以自动保存您浏览的网页的历史 记录,可以在历史中查看或在浏览器主页面,按 菜单键,选择书签中的历史记录查看。

#### 浏览器的设置

# 1. 网页浏览界面→点按菜单键→设置。

浏览器的设置中包含网页内容设置、隐私权设置、安全设置及高级设置。

#### • 网页内容设置

网页的内容设置中,可以设置网页的文字大小、 默认缩放设置、以概览模式打开网页、文字编码、阻止弹出式窗口、载入图片、自动调整页 面、仅以横向模式显示、启动 JavaScript、是否 启动插件,在后方打开及设置主页等功能。

#### •隐私权设置

隐私权设置包含清除缓存、清除历史记录、接受 Cookie、清除所有Cookie数据、记住表单数据、 清除表单数据、启动位置信息功能、取消位置信 息访问权限等功能。

#### •安全设置

安全设置包含记住密码、清除密码、显示安全警 告等功能。

# •高级设置

高级设置包含设置搜索引擎、网站设置、重置为 默认设置、证书。

# 手机基本设置

您可以设置手机的各项功能

# 1. 主屏幕→点按启动程序按键 → 点按设 置。

# 无线和网络

无线和网络中包含飞行模式、WLAN、WLAN 设置、蓝牙、蓝牙设置、绑定与便携式热点、虚 拟专用网设置、移动网络。

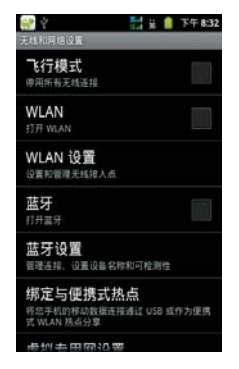

# 飞行模式设置

如果开启飞行模式,则电话、蓝牙、WLAN、 数据服务功能均将关闭,此时其它电话将无法呼 入本机中。如果关闭飞行模式,则电话、蓝牙、 WLAN、数据服务功能将全部开启。在启用飞 行模式后您也可以只单独打开某一项您想打开的 功能。 您也可以通过长按电源键选择来开启关闭飞行模 式。

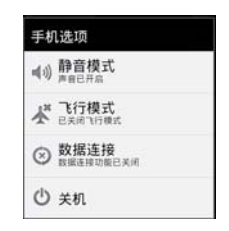

# WLAN 及 WLAN 的设置

请查看第 62 页的 WLAN 使用说明页面。

# 蓝牙及蓝牙的设置

请查看第61页蓝牙的使用说明页面。

#### 绑定

绑定中通过USB绑定可以将您手机的移动数据连接通过USB进行分享,在PC浏览。

• 详细见第64 页 USB 连接页面。

#### 虚拟专用网设置

您可以再次添加虚拟专用网和设置虚拟专用网。

#### 移动网络设置

在此选项中你可以设置漫游、网络、APN的选项 等。

# 已启用数据

• 勾选启用移动网络的数据访问功能,你就可以 通过网络的数据连接来连接互联网,及相关的数 据业务。

•如果您取消勾选,手机就无法访问网络,相应状态栏上的数据图标也会消失。

#### 数据漫游

此功能可以控制当您的手机在漫游网络的过程中 默认为不开启数据服务。如果开启数据漫游,当 你的手机处于漫游网络时连接网络可能会产生大 量的漫游费。

#### 网络模式

首选网络模式中有 CDMA/EvDo、仅 CDMA 两 个选项供您选择。

# 接入点设置

此功能默认的插入UIM卡开机后默认的会根据您 的服务商自动配置 APN 及彩信的 APN。 可以浏览 Internet、内部网络、收发电子邮件和 即时消息等等。也可以您自己新建APN,来访问 网络。

# APN 设置方法:

- 主屏幕→点按启动程序按键 → 点按设置。
- 选择无线和网络→移动网络→网络设置→接 入点名称。
- 3. 点按菜单键→新建 APN。
- 4. 编辑姓名、APN、代理、端口等设置。

| 😭 🖓                | 🔛 🗄 📋 下午 8:34 |
|--------------------|---------------|
| 國權人產               |               |
| <b>姓名</b><br><ま设置> |               |
| APN<br><未设置>       |               |
| 代理<br><**说意>       |               |
| <b>端口</b><br><未设置> |               |
| 用户名<br><求设計>       |               |
| <b>密码</b><br><未设置> |               |
| 服务器                |               |

#### 50 手机基本设置

# 通话设置

# 主屏幕→点按启动程序按键 → 点按设置 →通话设置。

通话设置中包含来电转移、来电等待、语音隐私 权、语音信箱、DTMF音、互联网络通话音等功 能的设置。

#### 注意:

• 进入通话设置前必须插入 UIM 卡。

#### 来电转移

 来电转移功能需要网络支持,以及您是否已经 开通了此项功能,具体请向您的网络服务运营商 咨询。

 来电转移中,你可以设置为无条件呼叫转移、 遇忙呼叫转接、无应答呼叫转接、默认呼叫转接
 等四个选项。

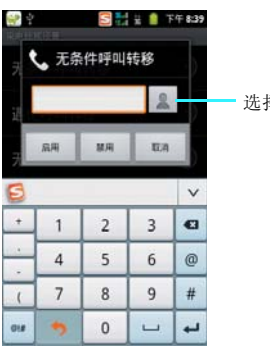

选择联系人

#### 来电等待

• 在通话的过程中,如果开启来电等待的功能,即在通话的过程中,再次来电时将会通知您有其他来电。

•如果取消此功能,即通话的过程中,再次来电时根据运营商的提示,直接提示对方"您拨打的电话正在通话中,请稍后再拨"。

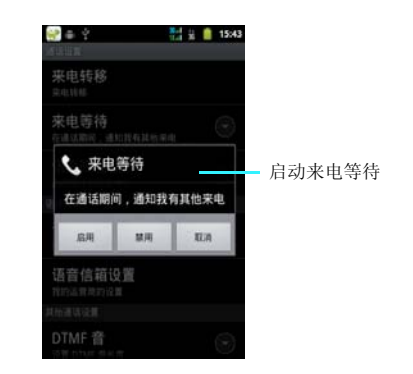

# 语音隐私权

•语音隐私权是手机通话时保障用户通话时的内容保密,以达到保护用户隐私权。

# 语音信箱

 语音信箱业务是向用户提供存储,转发和提取 语音信息的服务项目。它比使用录音电话更为经 济和方便,并且保证使用者随时随地都能畅通无 阻的拨通信箱。语音信箱是必须与呼叫转移和短 消息配合使用的。因为呼叫转移可把来电转移到 您的语音信箱,而短消息将通知您语音信箱内有 新留言。

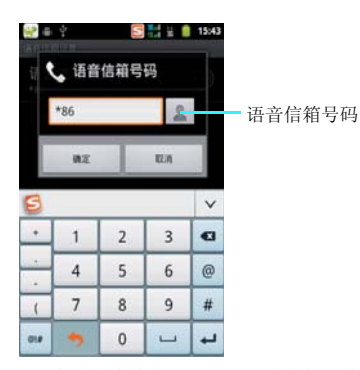

•设置完成语音信箱号码后,当有未接的来电时,可以将对方留下的语音信息转移到手机的语音信箱中,等待用户查询。

# 注意:

 
 ・在使用语音信箱业务之前请确认手机已经开通 "呼叫转移"和"短信息接收"两项业务

# DTMF 音

**DTMF**音可以设置成正常和长两种功能,即你在 拨打分机号码时,输入号码,提示音的长短功 能。

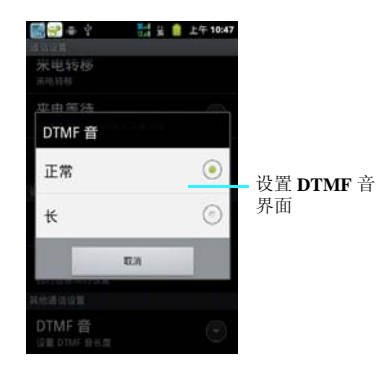

#### 52 手机基本设置

# 声音设置

在此功能中您可以设置各种事件的提醒方式以及 提醒声音的类型。

# 设置手机铃声

您可以将您喜欢的铃声设置成手机铃声。

- 主屏幕→点按启动程序按键 → 点按设 置。
- 2. 选择声音→手机铃声。
- 上下拖动铃声列表,点按铃声名称可以进行 试听,选定您喜欢的铃声后,点击"确 定",保存铃声设置。

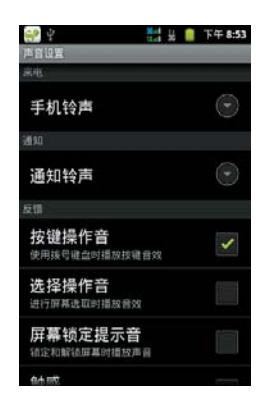

# 注意:

 您也可以点按"静音",将来电铃声设置为静 音模式。 将手机内存卡上的歌曲设置为来电铃声:

- 主屏幕→点按启动程序按键 → 点按多米 音乐。
- 2. 选择歌曲→选择您喜欢的铃声。
- 上下拖动歌曲列表,长按住您喜欢的歌曲 后,在弹出选项菜单中点按"设置铃声", 将歌曲保存为来电铃声。

| 😌 🍝 🔅   | 81 35 E | 16:16 |
|---------|---------|-------|
| 忧伤还是快乐_ | 纯音乐     |       |
| 播放      |         |       |
| 分享到新浪微博 |         |       |
| 添加到     |         |       |
| 设置铃声    |         |       |
|         |         |       |

# 注意:

 进行此操作前,请确保已安装内存卡,并且内 存卡上已存储歌曲文件。

#### 设置通知铃声

您可以在此设置闹铃提醒等通知铃声。

- 主屏幕→点按启动程序按键 → 点按设 置。
- 2. 选择声音→通知铃声。

#### 手机基本设置 53

#### 设置音量

- 主屏幕→点按启动程序按键m→点按设 置。
- 2. 洗掻声音→洗掻音量。

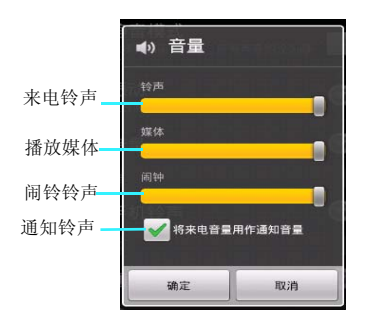

音量设置中可以设置来电铃声、多媒体、闹铃、 和通知的铃声控制,可以根据自己的喜好,拖动 调节按钮,来设置音量的大小。点按"确定"按 键保存设置。

# 提示:

• 在主屏幕界面下, 按侧面音量键, 调节铃声音 量大小。

#### 设置手机振动

您可以将您的手机设置成来电时振动。

- 1. 主屏幕→点按启动程序按键 → 点按设 譻。
- 2. 选择声音→选择振动。
- 手机基本设置 54

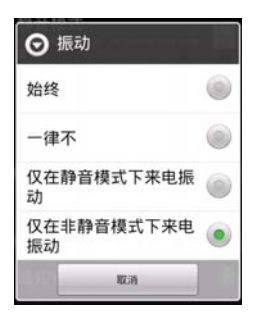

#### • 设冒静音模式

开启静音模式后, 除媒体和闹铃之外, 所有声音 将设置为静音。

- 主屏幕→点按启动程序按键Ⅲ→点按设 1 置。
- 2.
- 选择声音→选择静音模式。 点按"静音模式",静音模式状态栏将显示 3. 绿色勾选的指示符。

#### 提示:

长按电源键,点按手机选项菜单中的"静音模 式",可以快速开启静音模式。

#### 按键音设置

您可以将手机设置为使用拨号键盘时播放按键音 效。

- 主屏幕→点按启动程序按键 → 点按设 置。
- 选择声音→勾选"按键操作音",即可以启 动按键操作音功能。
- 另外还可以勾选"选择操作音",即进行点 按屏幕选取时播放音效。
- 勾选"屏幕锁定提示音",即锁定和解锁屏 幕时播放声音。
- 勾选"触感",即软键以及进行某些 UI 交 互时振动。
- 点击"紧急提示音",进行设置警报、振动 和关闭选项。

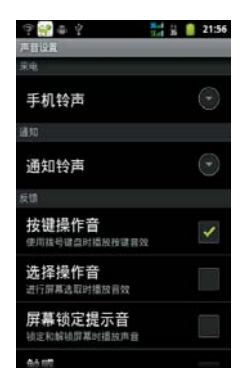

# 显示设置

# 主屏幕设置

可以在主屏幕界面共 7 个屏幕界面供您使用,可 以在每一个主屏幕界面添加应用程序快捷图标、 添加窗口小部件、夏普小部件和文件夹。

#### 添加快捷图标

- 主屏幕→点按启动程序按键 →选择应用 程序→长按。
- 2. 主屏幕→长按主屏幕→快捷方式。
- 主屏幕→点按菜单键→选择添加→快捷方式。

快捷方式中您可以选择添加应用程序、设置、书 签等功能。

#### 添加窗口小部件

- 1. 主屏幕→长按主屏幕→窗口小部件。
- 可以选择 APN 小部件、百度搜索、电量控制、多米音乐(4x1)、多米音乐(4x4)、 开心网、模拟时钟、日历、音机 QQ、搜索、天翼空间、网奏安全、相框、新浪微 博、掌上营业厅(接入点)、主屏幕提示。

添加夏普小部件

- 1. 主屏幕→长按主屏幕→夏普小部件。
- 可以选择天气、数字时钟、日历、活动提醒 相框、系统控制。

添加文件夹

- 1. 主屏幕→长按主屏幕→文件夹。
- 可以添加新建文件夹、记事本、蓝牙接收目 录、所有联系人、已加星联系人、有电话号 码的联系人。

编辑快捷图标 / 部件

- 1. 主屏幕→选择要移动或删除的应用→长按。
- 2. 主屏幕→点按菜单键→点按编辑。

#### 手机基本设置 55

 可以选择移动位置、拖动到其他主屏幕页 面、拖动到回收箱或拖动到垃圾箱直接删 除。

如果快捷方式拖动到回收箱,将保留您的快捷方 式,可以再次拖动到主屏幕也可以全部清除。

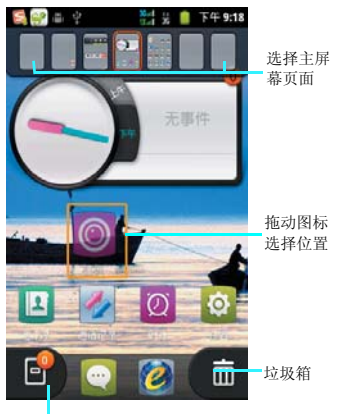

回收箱

#### 壁纸设置

您可以设置手机屏幕壁纸。

- 1. 主屏幕→点按菜单按键→点按壁纸。
- 可以点按图库→打开一个图片,设置为壁 纸。
- 可以点按动态壁纸→打开一个动态壁纸,设置为壁纸
- 可以点按壁纸→打开一个系统壁纸→点按设 置为壁纸。
- 可以点按天翼壁纸库→打开一个系统壁纸→ 点按设置为壁纸。

| 选择 | 壁纸来源  |  |
|----|-------|--|
|    | 壁纸    |  |
|    | 动态壁纸  |  |
|    | 天翼壁纸库 |  |
|    | 图库    |  |

提示:

也可以选择下载自己喜欢的图片或动态壁纸安装,来设置您所喜欢的主屏幕壁纸风格。

# 设置屏幕亮度

您可以手动调节屏幕亮度。

- 主屏幕→点按启动程序按键 → 点按设 置。
- 2. 选择显示→选择亮度。
- 3. 拖动亮度条,点按"确定",完成设置。

# 自动旋转屏幕

您可以选择开启"自动旋转屏幕"的功能。当你 的手机横盘显示时,手机将会根据重力感应自动 把当前的屏幕横屏显示。

# 动画

此功能是控制窗口切换时的动画效果,可以开 启、开启部分和关闭动画效果。可以根据您自己 的喜好进行点击设置。

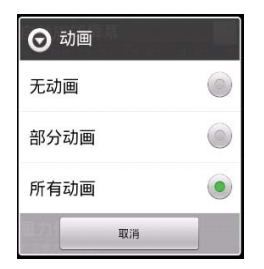

## 设置屏幕超时

您可以设置屏幕的待机时间,调节屏幕自动关闭 前的延迟时间。

| ⊙ 屏幕超时 | é   |
|--------|-----|
| 15秒    | ۲   |
| 30 秒   | ۲   |
| 1 分钟   | ۲   |
| 2 分钟   | ۲   |
| 10 分钟  | ۲   |
| 30 分钟  | (1) |
| 取詞     | _   |

您可以选择待机时间,完成设置。

## 接近传感器

设置开启和关闭手机听筒旁边的传感器。

# 重力传感器校准

用于校准重力传感器。

# 安全设置

# UIM 卡锁定设置

#### • PIN 码

PIN 码是随卡一起提供的个人识别码,您可以通 过本机提供的 PIN 码保护功能防止他人在未经您 许可的情况下非法使用您的 UIM 卡。开启 PIN 码保护功能后,每次开机时手机都会要求输入 PIN 码。如果连续三次输入错误的 PIN 码,则 UIM 卡自动上锁,任何人都不能再查看 UIM 卡 的数据或使用其功能。

#### • PUK 码

当 UIM 卡被锁定时,只有使用 PUK(个人解锁) 码才能进行解锁。如果连续十次输入错误的 PUK 码,则 UIM 卡将被永久锁住。PUK 码通常 随 UIM 卡一起提供。如果您的 PUK 码丢失或未 随 UIM 卡提供,请和您的网络运营商联系。

- 主屏幕→点按启动程序按键 → 点按设 置。
- 2. 选择位置和安全→点按设定 UIM 锁。
- 您可以点按"锁定 UIM 卡"弹出如下界 面,输入密码(默认为 1234),点击"确 定"按键即可开启 PIN 码。

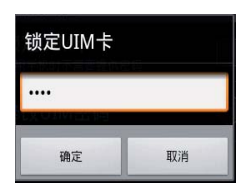

#### 提示:

- 在修改PIN码前,请先开启PIN码功能,才能修改PIN码。
- 屏幕解锁

您可以使用图案、**PIN** 或密码锁定屏幕,以达到 防止别人使用您手机的目的。

- 图案解锁
- 主屏幕→点按启动程序按键 → 点按设置。
- 2. 选择位置和安全→点按设置屏幕锁定。
- 3. 点按图案(绘制图案给屏幕解锁)
- 必须至少连接四个点,才能绘制自己的图案
   点按"下一步"按键可以弹出绘图界面,重 复绘图 2 次后点击"确认"按键即可成功启 用图案锁。

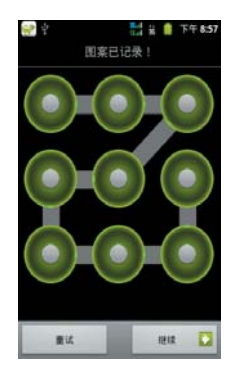

每当手机进入省电力模式再次唤醒时,提示您输入图案锁解锁。才能正常使用手机。

#### ・PIN 码锁

**PIN** 码锁即至少输入 4 位数字,确认输入后才能 启用密码锁。

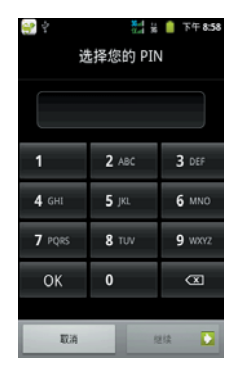

#### •密码锁屏

您设置的密码可以包含英文、字符或数字等更高 级的密码保护,给屏幕解锁。

#### · 停用屏幕解锁

如果您想停用密码锁,在屏幕解锁保护界面点按 一下"无"即可取消屏幕锁。

#### •密码可见

开启密码可见功能后,在你输入密码时会短暂提示并显示你所输入的密码,然后变为"•"。如

果关闭此功能,你输入的密码将不会提示你所输入的密码,直接显示为"•"。

#### 凭证存取

此功能为您的手机当需要安装网页的证书时提供的一个加密功能,如果先开启此功能必须先设置 密码,而且密码必须是8位以上。

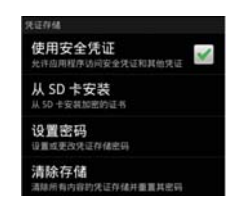

使用安全凭证

只有开启此功能,才能允许应用程序访问安全凭 证和其他凭证。

# 注意:

 开启安全凭证时需要输入密码,就是您自己在 "设置密码"选项中初次设置的密码,此密码 也可以在"设置密码"选项中进行更改,关闭 使用凭证时不需要密码。

#### ・从 SD 卡安装

此功能即您可以通过把安全证书复制到 SD 卡 中,点按"从 SD 卡中安装"时,系统将自动找 到您所要安装的加密证书来安装。

#### 手机基本设置 59

#### •清除存储

点按此功能时,系统将清除您的所有内容凭证存 储并重置其密码。

#### 恢复出厂设置

使用此功能,则手机中的所有数据将恢复为手机 出厂时的默认设置。在恢复前请您将重要资料进 行备份,否则将会丢失。

- 主屏幕→点按启动程序按键 → 点按设置。
- 2. 选择隐私权→点按恢复出厂设置。

# 注意: 这会从手机中删除所有数据, 包括:

- 系统与应用程序的数据和设置。
- 下载的应用程序。
- 勾选格式化SD卡,将恢复出厂设置时,格式化 SD卡的全部数据。

# 不会删除:

- 当前系统软件和捆绑的应用程序。
- SD 卡文件,如音乐或照片。

#### 系统更新

更新系统时会删除所有个人信息和下载的所有应 用程序,而且此操作无法还原。

# SD 卡和手机内存

此功能可以帮助您查看 **SD** 卡和手机的存储大小,可用空间。另外也可以卸载并格式化存储 卡。

# 主屏幕→点按启动程序按键 → 点按设 置。

2. 点按存储。

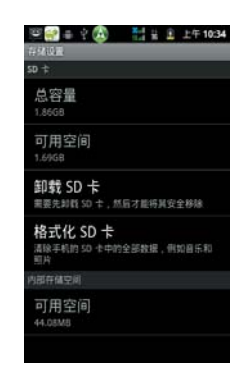

#### 60 手机基本设置

# 连接设备

# 蓝牙

蓝牙为短距离无线讯息传送技术,它可以在距离 手机十米以内的地方和手机实现无线信息互传。

#### 开启 / 关闭蓝牙

- 主屏幕→点按启动程序按键 → 点按设 置。
- 2. 点按无线和网络→蓝牙。

点按"蓝牙",当蓝牙状态指示符 √ 勾选为绿 色时,表示蓝牙已开启,同时手机屏幕顶部会显 示蓝牙指示符 ≥。

# 提示:

 在此功能中您可以选择开启或关闭蓝牙系统。 如果您选择使此设备对其他设备可检测性选项,则手机将接受所有蓝牙设备的连接请求, 届时不仅您的蓝牙设备可以连接到本机,而他 人的蓝牙设备也将被允许连接到本机,所以建 议您谨慎选择此选项。

#### 可检测性

打开蓝牙的可检测性后,其他设备才会搜索到本 机,以确保您的手机安全。

# 可检测到设备的时间超时

对手机蓝牙被检测搜索的时间进行设置。

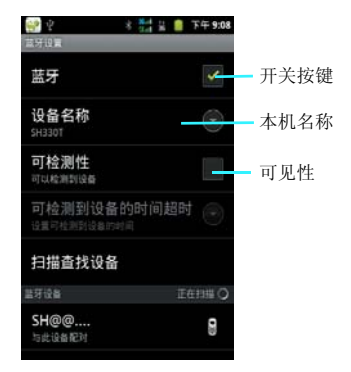

#### 注意:

 为节省电池电量和保证最大限度的蓝牙安全, 请在不使用蓝牙功能时关闭蓝牙电源。关闭后 手机将不能连接到另一个设备,直到您再次使 用蓝牙功能或重新开启蓝牙。

#### •匹配蓝牙设备:

- 1. 在有效的范围内开启蓝牙设备;
- 2. 在设置界面选择蓝牙设置,进入蓝牙设置界面,选择一个蓝牙设备进行匹配;

3. 此时系统将开始对有效范围内的蓝牙设备进行 搜索;

4. 当系统搜索到蓝牙设备后,系统会要求您输入 蓝牙设备的密钥。密钥可以从蓝牙设备的供应商 处获得也可以由您指定。当您正确的输入密钥 后,蓝牙设备的配对工作即可完成。

#### 连接设备 61

#### •无线发送文件:

1. 从要发送的文件列表界面的菜单中选择通过蓝 牙选项。

2. 当手机搜索到蓝牙设备后点击发送,则该文件 将被无线传送到您所选择的设备上。

# •无线接收文件:

1. 确保您的手机与发送设备之间的距离保持在十 米以内。

2. 当手机提示接收到传入的无线数据交换内容时,请点击"接受"。此时系统即开始接收该数据。接收到的文件将被存放到本 SD 卡的 \bluetooth 目录中。

#### WLAN

您可以连接到 WLAN,使用无线网络高速上网 和下载。

# 提示:

 如果您的设置上的无线载体启用了 WLAN,则 在离开计算机时可以访问 Internet。默认情况 下,在首次启动设备时,WLAN 处于关闭状态。开启 WLAN 后,每次在关闭设备时会自动 关闭 WLAN,设备开启时再次开启。

# ・开启 / 关闭 WLAN

1. 主屏幕→点按启动程序按键 → 点按设置。

# 2. 点按无线和网络→ WLAN。

点按"WLAN",当 WLAN 状态指示符 ╱ 勾选 为绿色时,表示 WLAN 已开启,再次点击将会 关闭。

#### S - 2 1 # 🗋 下午 5:03 WEAN LOT WLAN 占按开启并搜索 1 正在扫描。 网络通知 附近有开放网络树通知我 中国由信 WLAN III II ChinaNet\_HomeCW 不在范围内 ChinaNet\_CW 不在范围内 重新搜索列表 ChinaNet 不在范围内 0 设置洗项 0 SIPION 10

- ・设置 WLAN 连接
- 1. WLAN 设置界面, 点按"WLAN";
- 当 WLAN 搜索到可用的网络后将会弹出可 用网络列表,选择要连接的网络,点击搜索 到网络进行连接;

如果选择安全网络,则可能需要输入网络管理员 提供的网络密钥。然后点按"连接"就可以成功 连接 AP。

# ・更改 WLAN 设置

- 1. WLAN 设置界面, 点按"菜单键";
- 2. 点按"高级"按键。

# 提示:

• 如果您同时开启了WLAN和EVDO,WLAN数据 业务优先,EVDO业务在连接中断后继续。 • IP 设置

此功能可以根据您的需要,设置IP。首先,启动 "静态 IP",然后才能修改 IP 地址、网关、网 络掩码、域名等设置,然后点按"保存"或"取 消"。

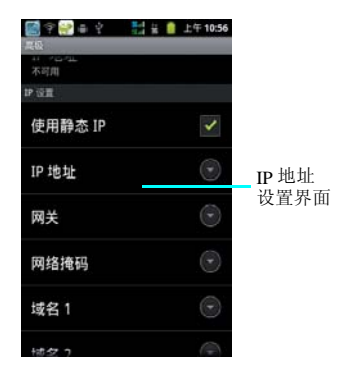

- 提示:
- 当 WLAN 连接成功后,您也可以选择使用热点 功能来"USB 绑定",插入 USB 线后与 PC 连 接,从而实现 PC 端共享手机的互联网连接功 能。

# USB 连接

当插入 USB 与 PC 建立连接后,我们提供了以下 几个功能,供您使用。

# USB 连接方式

- 1. 主屏幕→插入数据线连接到 PC。
- 滑动状态栏→点按正在进行中的"已连接 USB 调试"的选项。

或通过取消USB调试来进入USB连接方式界面:

- 主屏幕→点按启动程序按键 → 点按设 置。
- 2. 点按应用程序→开发→取消 USB 调试。

# 提示:

 插入数据线连接到PC后,USB调试功能开启后 您可以通过豌豆荚精灵等来进行设置您的手 机。

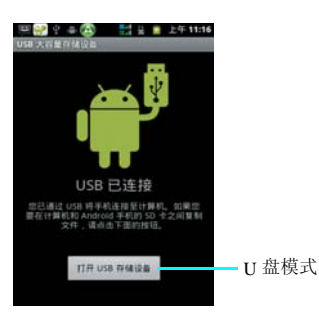

# USB 存储

作为USB大容量存储设备连接,使用此功能,可 将手机作为可移动磁盘连接电脑并访问文件目 录。

- 1. 主屏幕→插入数据线连接到 PC。
- 滑动状态栏→点按正在进行中的"已连接 USB调试"的选项。
- 3. 在弹出的连接到 PC 界面选择"打开 USB 存储设备"。
- 4. 点按"确定"。

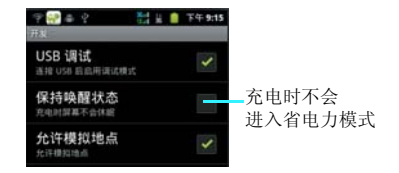

1. 启用 USB 存储功能后,等待一会后您的 PC 机 上将显示出一个可移动的设备,该设备就是您手 机上的存储卡;

2. 当 PC 机上显示出该设备后,您可以向该设备 中存入您想要存储的东西也可以把该设备中的东 西复制到 PC 机上;

3.当把文件拷贝到该设备后可以选"关闭USB存储设备",进入文件管理器中就可以查看到您刚 才拷贝的文件了。

# 注意:

 当您启动USB存储后在您的手机中将无法读取 存储卡了,如果您需要读取存储卡需要关闭 USB存储设备。

# USB 绑定

# ・USB 绑定

您可以通过USB线将手机与计算机绑定,从而与 计算机共享手机的互联网连接。

- 主屏幕→点按启动程序按键 → 点按设 置。
- 点按无线和网络→绑定与便携式热点→点按 USB 绑定。

# 注意:

- 绑定适用于 Windows Vista、 Windows 7 和 Linux
- 在USB 绑定期间,您无法在计算机上安装手机 的SD 卡。
- 要了解详细信息(包括如何在其他操作系统上 使用 USB 绑定)请访问:
- http://www.android.com/tether#usb

# 注意:

通过连接USB 到PC 时,通过电脑的USB 电压, 直接给本机充电。这种方式不建议用户长期使 用,有条件一定要用充电器充电。

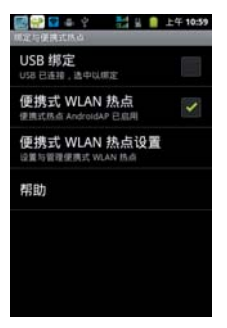

# GPS 功能

# 我的位置

在我的位置中可以设置使用无线网络和使用GPS 卫星。

# 使用无线网络

# 1. 主屏幕→点按启动程序按键 → 点按设置

2. 位置和安全设置→点按使用无线网络。

通过此项设置可以使用无线网络在应用程序中查 看位置,选中此项后在使用GPS应用程序时将会 通过 WLAN 或移动网络确定当前所在的位置。

# 使用 GPS 卫星

选中此项后定位时,将精确到街道级别(需要消 耗更多电量以及天气允许)

# 注意:

 此项需要GPS 天线的支持,请确认您的手机天 线没有损坏。

# 天翼导航

天翼导航提供了定位、实时路况、线路搜索、周 边搜索、位置短信和服务推荐等多个功能。

## 主屏幕→点按启动程序按键 →点按天翼 导航。

# 提示:

*在进入天翼导航前请在设置→位置和安全设置 →使用 GPS 卫星。*

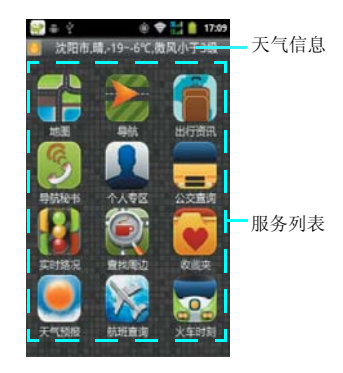

#### 地图

当进入地图后,天翼导航会自动搜索定位。定位成功后如图所示,通过图中的表示显示不同的建筑物、街道、学校以及商业区的标识。

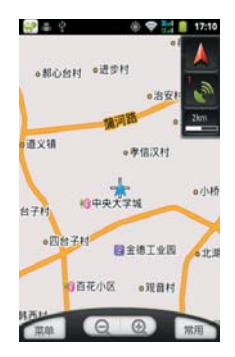

#### 导航

#### 天翼导航主界面→点按导航→进入导航目的 地搜索界面。

在导航搜索界面,输入需要到达的目的地。然后 点击搜索,在弹出的列表中找到要到达的地址, 然后选择开启导航模式进行导航。导航过程中有 语音提示进行语音播报。

# 注意:

开启导航后,部分导航选项需要支付费用,请根据实际需要进行选择。

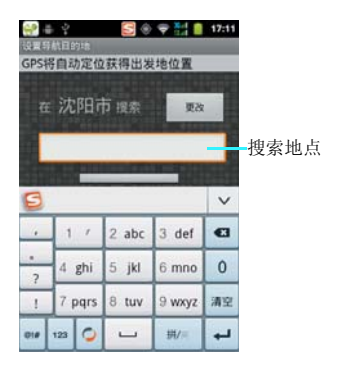

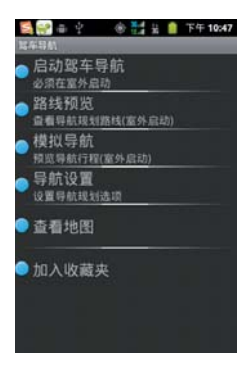

#### 查找周边

在"查找周边"中支持关键字搜索和分类搜索两 种方式;分类搜索中的分类包括热门查询、吃 喝、玩乐、旅游住宿、购物等常用类型,每大类 又分出一级子类,十分细致。

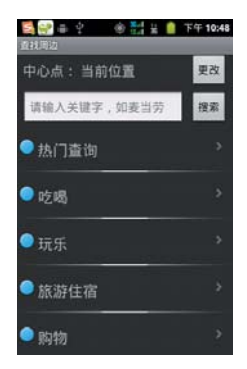

#### 实时路况

#### 1. 天翼导航主界面→实时路况。

提供多个城市的实时路况信息,可随时查看实时 交通信息,提早避开拥堵。路况数据包含城市交 通繁忙的主要区域,绿色代表畅通、黄色优表缓 慢、红色表示拥堵。在查询路况信息时可以进行 拖动地图、放大缩小等操作,准确流畅。

#### 注意:

运行实时路况需要进行额外的资费,请根据实际 需要是否进行开启。

# 其他服务查询

天翼导航有:出行资讯、公交查询、航班查询、 火车时刻、导航秘书、天气预报等功能供检索查 询使用。

# 时钟

时钟功能包括设置闹铃、幻灯片、音乐和回到主 界面。

# 主屏幕→点按启动程序按键 → 点按时 钟。

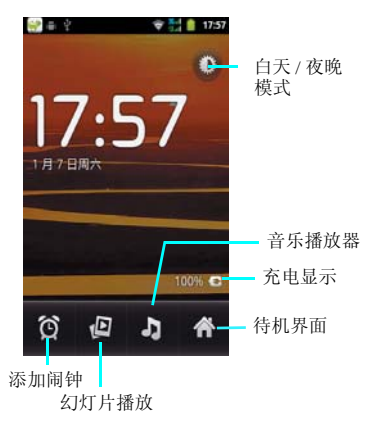

闹铃

# 添加闹钟

- 主屏幕→点按启动程序按键 → 点按时 钟。
- 2. 点按"闹钟"选项卡。
- 从现有闹钟设置中进行选择,或者点按添加 闹钟-按钮以设置新闹钟。

设置闹钟

- 1. 点按要设置的闹钟,进入闹铃设置界面。
- 要设置时间,请点按 和 或点按数字 栏,输入时间数字。
- 3. 要设置闹钟响铃时使用的铃声,请点按铃 声。
- 要在闹钟响铃时启用 / 禁用振动,请点按振动。
- 5. 要输入闹钟描述,请点按标签。
- 6. 编辑完成后点按确认或取消。

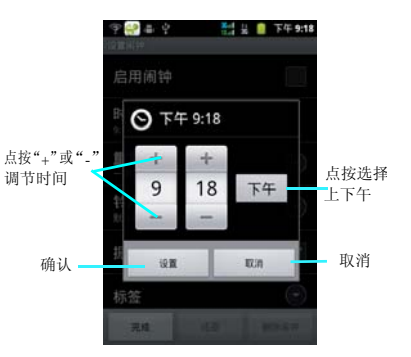

更多程序

# 记事本

您可以使用记事本功能来记录任何文字信息,日 后方便日常信息记录查新。

主屏幕→点按启动程序按键 →点按记事本。

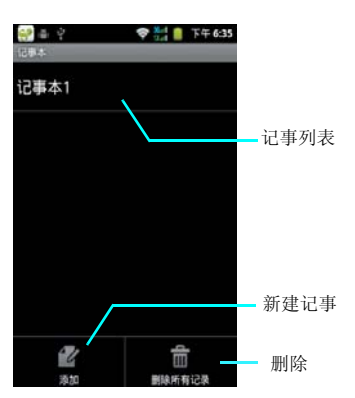

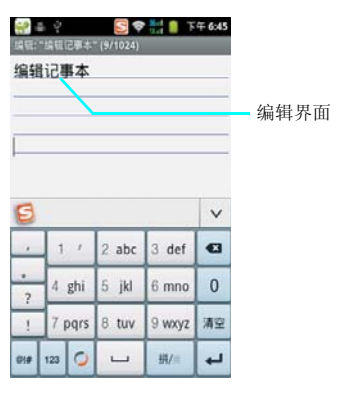

# 新建记事本

记事本主界面,点按菜单按键,选择"添加"。 进入新建记事本编辑界面。

#### 编辑记事本

编辑记事本界面,您可以像使用普通记事本那样 记录下任何文字信息。 快拍二维码是一款手机二维码和一维码扫码 解码软件,通过调用手机镜头的照相功能,用软 件快速扫描识别出一维码和二维码内的信息。该 软件具有快速识别、自动解码的功能。

#### 主屏幕→点按启动程序按键 → 点按快拍 二维码。

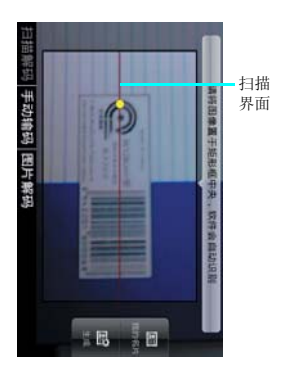

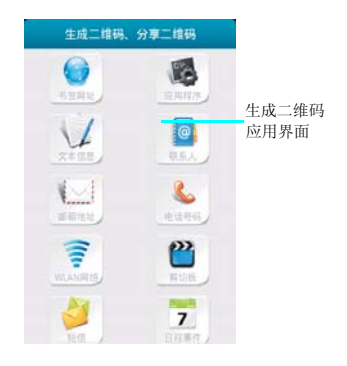

# 生成二维码应用

扫描界面点按生成按钮,进入生成二维码和分 享二维码界面,可以通过设置添加到书签地址、 应用程序、文本信息、联系人、邮箱地址、电话 号码、WLAN 网络、剪切板、短信和日程事件 中。

# 使用方法

进入程序后,屏幕界面出现一条红线,按照 红线基准扫描,当扫描完全之后,界面会显示结 果。
## 网秦安全

网秦安全是一款致力于手机杀毒的专业软件,拥有全球最快的手机云查杀+本地"核"特征双引擎精准查杀病毒。全方位保护您使用手机 过程中,通讯、系统、隐私、财产、软件以及上网的安全。

#### 主屏幕→点按启动程序按键 →点按网秦 安全。

网秦安全的主要功能包括:

- 1. 快速扫描
- 2. 病毒库更新
- 3. 通讯录备份
- 4. 流量监测
- 5. 系统优化
- 手机防盗
- 7. 隐私保护
- 7. 隐私保护

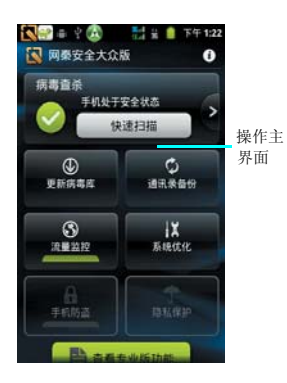

#### 计算器 1. 主屏幕→点按启动程序按键 → 点按计算 器。

通过此功能您可以在手机中进行简单的四则运 算。包括加、减、乘、除和百分运算等。

进入计算器界面后,使用模拟键盘输入数字以及您需要的运算符,按等号即可得到计算结果。

| ÷ | 22:13 |      |     |  |
|---|-------|------|-----|--|
|   | 6×    | 6÷9- | 3+2 |  |
|   |       |      | 湖線  |  |
| 7 | 8     | 9    | ÷   |  |
| 4 | 5     | 6    | ×   |  |
| 1 | 2     | 3    | -   |  |
|   | 0     | =    | +   |  |

在计算器主界面可以点按"菜单键",选择高级 面板。

# 

## UIM 卡应用

您可以通过此功能来查看使用各种UIM卡运营商 提供的各项服务,比如爱音乐、短信营业厅、通 讯助理等等。

## 主屏幕→点按启动程序按键 → 点按 UIM 卡应用。

#### 注意:

• 使用此功能时必须先插入 UIM 卡。

| ○ ○ ○ ○ ○ ○ ○ ○ ○ ○ ○ ○ ○ ○ ○ ○ ○ ○ ○ | 3 |
|---------------------------------------|---|
| 超级号簿                                  |   |
| 短信营业厅                                 |   |
| 天气预报                                  |   |
| 号码百事通                                 |   |
| 爱音乐                                   |   |
| 通信助理                                  |   |
| == +n +Q                              |   |

# 休闲娱乐

# 手机 QQ

#### 主屏幕→点按启动程序按键 → 点按手机 QQ。

手机 QQ 主界面中提供了记住密码、自动登录、 接收群消息、隐身登录、静音登录、清除账号、 网络设置、帮助更新、退出程序等功能。

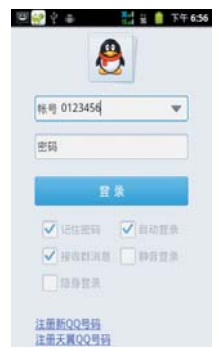

使用 QQ 时,您可以查看最近聊天记录、QQ 好 友列表和群消息,以及查看资讯、我的应用和联 系我们等功能。

## 爱游戏

使用爱游戏您可以搜索在线最新的游戏,供下载 和安装。根据不同的游戏类型进行快速分类查 找。

#### 主屏幕→点按启动程序按键 → 点按爱游 戏。

#### 注意:

进入爱游戏,可根据手机用户需要注册账户后登 录,下载游戏需要额外的流量下载资费,请根据 实际需要是否进行访问。

#### 游戏搜索

进入爱游戏主页后,可以根据自己喜欢的游戏类 型选择下载,可以在推荐游戏中选择下载,也可 以选择分类、排行榜进行查找。

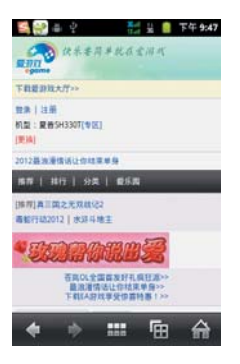

#### 游戏类型

爱游戏提供了单机游戏、联网游戏、图文游戏、 优惠区、资讯、天翼推荐等分类供用户直观选择 查找。

## 游戏下载

用户选择搜索到想要的游戏后,点击进入游戏介 绍界面,用户可自行操作下载。

| 🖼 🔐 🌲 🖓 👘 👬 🚊 📋 下年 9:52               |
|---------------------------------------|
| 下载(人群线举受惊雷特器)                         |
| 14月1日 19月1日 10月1日                     |
| 天陽少女2-天堡之時                            |
| 下和38::1382<br>大小:27288<br>四冊:下和95冊    |
| (#IIII)                               |
| 研究: <mark>****</mark> *               |
| 提供直: 按理定纪<br>                         |
| 游戏介绍:超现实梦幻延作再度登场!可能天得少女常起天            |
| 界和人界华美的新篇章!一代中倍受旺家推崇的玩法再度升            |
| 级——钓鱼宗德或就等你挑战,华丽的战斗夏身让你体验校            |
| 杀快感!为了她,你将征服天养众神,成为人养不敢传说!            |
| 您的手统不在此教游戏的适配罚据,<br>若告试下载使用,请选择[其它机型] |
| C. 2 9 2 0                            |
| 1199 :                                |
| < 🔅 🎫 🖻 🏠                             |

## 天翼阅读

天翼阅读是中国电信整合各类阅读内容,满足客 户阅读需求的一项业务。天翼阅读以手机为主要 载体,为用户提供书籍、连载、杂志、漫画等各 类电子书的订购和下载等服务,具备了投票、评 论、推荐等互动功能。

#### 主屏幕→点按启动程序按键 → 点按天翼 阅读。

提示:

 进天翼阅读一款在线阅读软件,需要访问流量 资费以及在线订阅资费,请根据实际需要选择 使用。

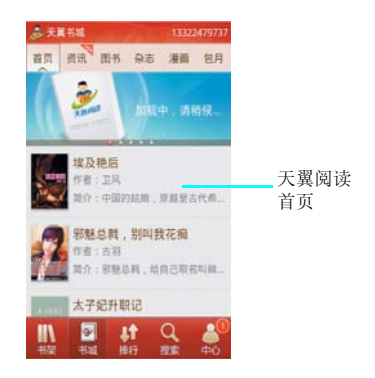

#### 天翼书城

进入天翼书城界面,用户可以根据自己喜好选择 咨询、图书、杂志、漫画等在线资源进行查看, 同时也可以进入包月选项进行包月订购。

#### 休闲娱乐 75

#### 排行

天翼阅读界面点击"排行"菜单,进入到排行榜 界面,用户可以直观的了解图书、杂志和漫画的 网站排行,供用户选择查看。

## 捜索

进入到搜索界面后,用户可以在搜索栏中输入感 兴趣的图书名称或是相关的资料关键字,进行快 速查找,也可以点击当前界面中的热门词汇进行 搜索查看。

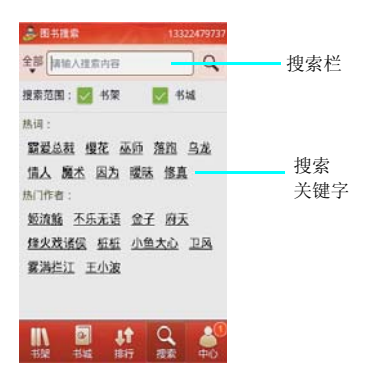

#### 书架

进入我的书架界面后,可以选择"最近"查看的 近期浏览的内容,也可以点击订购、下载、收藏 选项供用户进行在线的内容操作,同时也可以通 过点击本机,添加客户手机中的存储内容。

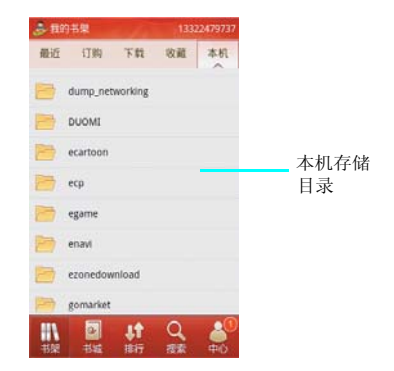

## 中心

进入"中心"菜单后,显示个人中心界面,界面 记录了客户的账户信息,可以通过账户进行管 理、赠送消息和评论等操作。

#### 76 休闲娱乐

## NF 文档阅读器

NF 文档阅读器是集多重文件阅读格式功能于一 身的文本阅读器,可以支持 WORD 文件、XLS 文件、PPT 文件、PDF 文件、TXT 文件以及其 他各种支持文件,可以方便快捷地在手机中阅读 一些常用的文件,快捷地查看各种文件信息。

#### 主屏幕→点按启动程序按键 → 点按 NF 文 档阅读器。

| 会社 2<br>前用文件 | 1 # 1 上午931 |            |         |
|--------------|-------------|------------|---------|
| 1 文件夹        |             |            |         |
| 支持的文件        |             |            | -       |
| 🚾 WORD文件     | _           | 阅读器<br>主界面 | \$<br>1 |
| xis XLS文件    |             |            |         |
| ppt PPT文件    |             |            |         |
| PDF文件        |             |            |         |
| txt TXT☆#    |             |            |         |

#### 路径的修改

点按进入文件夹目录,点击 **SD** 卡图标 ,展开访问路径,可以自定义修改访问路径。

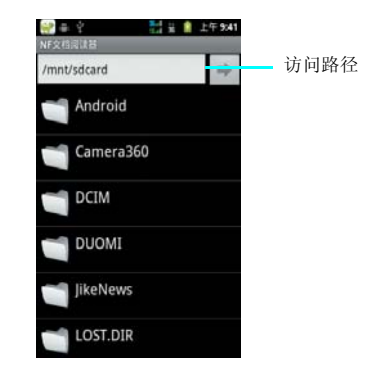

#### 添加阅读文件

将想要添加的文件通过 ES 文件浏览器添加到手 机文件夹中,可以放到手机或 SD 的任何文件夹 中,也可以直接拖到手机或 SD 卡当前目录下, NF 文档阅读器会自动搜寻并查找到可以支持的 格式文件, NF 文档阅读器主界面选择相应的 类型打开。

# 夏普福袋

夏普福袋功能为您提供了更多的应用程序,您可 以根据自己的喜好来设置下载应用。

 主屏幕→点按启动程序按键 → 点按夏普 福袋。

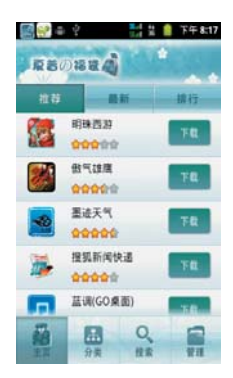

管理

管理中包含您所正下载、已下载、更新和卸载的软件的详细信息。

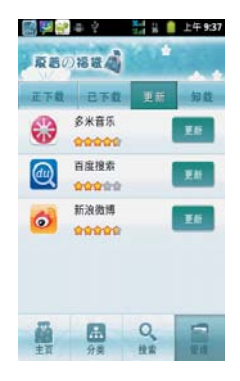

夏普福袋中含有 主页、分类、搜索和管理四个 选项。

#### 主页

主页中包含推荐、最新、排行列表,可以根据列 表中的推荐进行下载安装。

## 分类

分类中包含游戏、主题、娱乐生活、实用工具、 商务财经、阅读学习供您下载使用。

## 捜索

可以搜索你想要的应用进行下载。

# 漫画阅读器

漫画阅读器,是电子阅读器其中一种,是一类 可以用于阅读多种漫画图片格式的电子漫画下载 阅读器。能支持网络漫画搜索、阅读等功能。

#### 主屏幕→点按启动程序按键 → 点按漫画 阅读器。

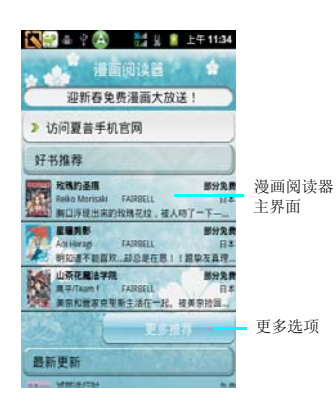

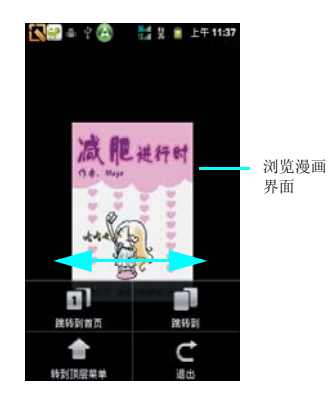

#### 跳转页面

在漫画浏览界面,点按菜单键,可以选择跳 转到首页、跳转到、转到顶层菜单和退出选项。

## 浏览漫画

在漫画浏览界面,可以点按屏幕进行翻页, 也可以向左滑屏查看下一页。向右滑屏将查看上 一页。

# 天翼空间

中国电信天翼空间产品通过建立一种新的业务模 式,提供开放的无线数据业务产业链,为手机用 户提供体验良好、产品类型丰富的手机终端应用 和数字内容服务。

天翼空间包括:排行、专题、分类、管理和搜索 功能。

#### 主屏幕→点按启动程序按键 → 点按天翼 空间。

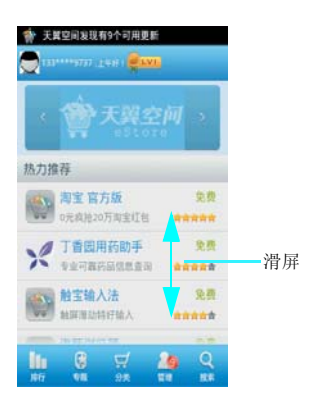

#### 分类

按照软件的类型进行详细的划分。具体换分为: 软件、游戏、主题、影音、阅读和网址类别

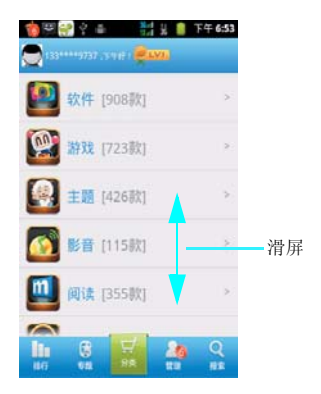

#### 排行

根据产品的使用状况进行排行,可以按照以一周的排行、一月的排行和总的排行,同时也可以选 择按照发布的时间进行排行。

## 专题

按照专题类型进行排行。

## 管理

天翼空间软件对手机已经安装的软件进行管理, 进行更新、运行、卸载等操作。

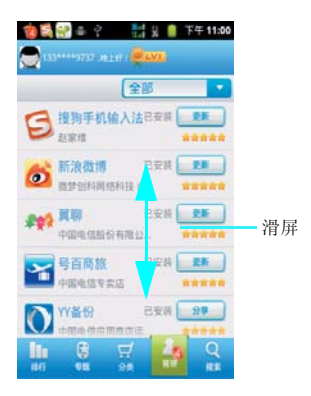

## 捜索

在天翼空间的网站管理内进行全部的软件搜索功 能。

# 开心网

开心网是中国最大的 SNS 社交网站之一,通 过此软件你可以随时随地与朋友、同学、同事、 家人保持紧密的联系,了解他们的动态、分享你 的生活点滴,同时体验最新最流行的游戏。

#### 主屏幕→点按启动程序按键 → 点按开心 网。

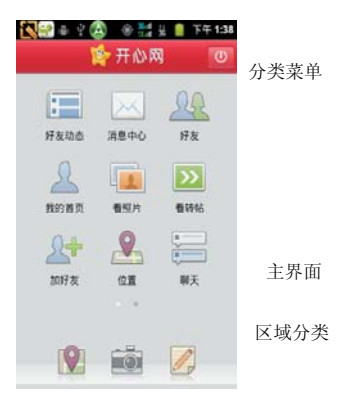

#### 软件使用

通过注册开心网成功登陆后,进入开心网主 界面,可以看按好友动态、消息中心、好友、我 的首页、看照片、看转帖、加好友、位置、聊天 等图标进行相应的功能使用。

# 天翼视讯

天翼视讯是指结合中国电信增强型网络和移动流 媒体技术,以视频内容为主,利用移动流媒体、 视频下载等技术为用户提供影视、新闻、体育等 视频内容播放和下载的服务。

天翼视讯可以供您在线浏览视频文件,天翼视讯 功能中含有免费、直播回看、全能看、产品包、 专题、服务和搜索功能。

#### 主屏幕→点按启动程序按键 → 点按天翼 视讯。

#### 提示:

 在访问天翼视讯时请确保您的设备开启无线数 据业务,同时这样会产生流量费。

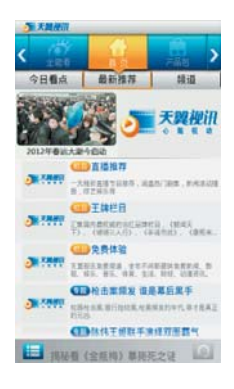

#### 直播回看

直播回看网页中有直播和回看两页,通过搜藏一些主要的电视频道网站可以在线直播主要的电视 内容及相关视频,例如 NBA 直播、CCTV 频道 等等,对播放时段已经超过的节目,可以在回看 中重新观看。

## 全能看

汇集了网络中一些主流视频文件供用户在线观 看。

## 产品包

按照网站提供的产品文件,自己选择视频类型 后,可以按照需求进行订阅。

## 专题

截取了国内外一些主要的事件报道视频,实时跟 踪更新事件的发展过程,为用户在线观看提供了 便利条件。

## 服务

对我的订阅视频进行管理。

## 捜索

通过对天翼视讯网站中的全部视频进行搜索、筛 选。

## 免费

天翼视讯为用户在线提供一些免费的视频供播 放。同时免费页中也有不同类别的文件进行分类 筛选。

#### 82 休闲娱乐

## 58 同城

58 同城网,目前已经在全国 320 个主要城市开通分站。定位于本地社区及免费分类信息服务,帮助人们解决生活和工作所遇到的难题。58 同城网手机软件同时也为用户提供:最准确的目标消费群体、最直接的产品与服务展示平台、最有效的市场营销效果以及客户关系管理等多方面服务,方便用 户可以直接通过移动客户端时刻接收最新发布信息。

#### 1. 主屏幕→点按启动程序按键 → 点按 58 同城。

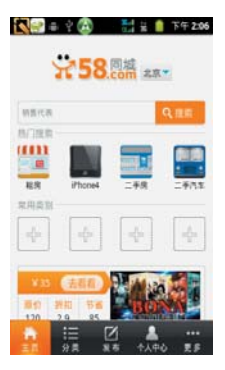

#### 捜索

输入您想搜索的内容关键词,即可在线查找到相应的招聘岗位、房产资料、二手车资料等内容。

分类

通过分类明细直接进入到今日团购、房产信息、二手物品、全职招聘、兼职招聘等目录中进行信息 查询。

| 北京•分奕信息 🥮                          | ka£/II |
|------------------------------------|--------|
| 今日团购<br>最新的团购资讯                    | ,      |
| <b>房产信息</b><br>房屋出租 二千房买卖 房屋合租 房屋  | >      |
| 二手物品<br>二手手机 二手电脑 手机号码 数码产         |        |
| <b>全职招聘</b><br>音工/甘工 销售 司机 客屋 助理 文 | 2      |
| <b>兼职招聘</b><br>学生兼职/实习 钟点工 促销 传单道… | )      |
| 生活服务                               | .,     |

# 发布

通过 **58** 同城平台注册账号后,选择相应的类别后,可以发布自己想要发布的内容信息。

## 个人中心

对自己的账户信息、使用历史、已收藏信息 和已发布信息进行查询、清空等操作。

# 安全预防措施和使用条件

本手机符合国际规范,请在常规条件下使用,并 依照以下指示。

# 使用条件

## 电磁波

- 乘飞机时切勿开机(因为手机可能会干扰飞机的电子系统)。目前法律明令禁止在飞机 上使用移动电话, 违者即构成违法行为。
- 在医院内,除指定区域外,请勿开机。
- 使用本手机的功能可能会影响医疗电子装置 (起搏器、助听器、胰岛素注射器等)的效 能。在电话功能打开时,切勿将其带至医疗 设备附近或正在使用医疗设备的区域。若戴 有助听器或起搏器,请仅在身体上没有佩戴 设备的一侧使用电话。若已开机,则手机任 何时候都应与起搏器相距至少15.24 厘米。
- 在煤气或易燃物品附近切勿开机。在加油 站、化工厂和所有存在爆炸危险的场所使用 手机时,请依照本手机关于这类场所内使用 的相关规定。

## 保养手机

- 请勿让小孩在无人监管的情况下使用手机。
- 请勿擅自拆开或尝试修理手机。本产品只能 由授权的维修人员修理。
- 切勿将手机摔到地上或使其遭受剧烈振动。
  大力弯折机身和按压显示屏或按键可能会损坏手机。
- 切勿使用清洁剂清洁手机。只能使用柔软的 干布。
- 切勿将手机放在后袋,因为坐下时可能会损 坏电话。显示屏由玻璃制成,特别容易破 碎。
- 避免触摸手机下侧的外接插槽,因为其中的 精密组件可能会遭受静电的破坏。

电池

- 仅使用手机制造厂商建议的电池、充电器和 附件。对于因使用其他充电器、电池或附件 引起的损坏,制造厂商概不负责。
- 网络配置和手机使用方式将影响通话时间和 待机时间。
   使用游戏或照相机将加速电池的消耗。
- 当屏幕上显示电池充电警告时,请尽快给电 池充电。
   若不顾警告而继续使用手机,手机将会停止
   工作,任何时候储存的所有资料和设置都可 能会遗失。
- 从手机中取出电池之前,务必确保手机已关机。
- 取出旧电池后,尽快装上新电池并为其充 电。
- 切勿触摸电池接头。若导电材料接触外露的 接头,电池可能会造成损坏、人身伤害或燃烧。在电池和手机分离时,请用非导电性材 料制成的外壳将其安全地存放。
- 使用和存放电池的最佳温度为大约 20°C。
- 在低温下电池的性能受到限制,特别是在 0°C 以下时,无论电池是否有足够的剩余电量, 手机都可能会暂时停止工作。
- 将手机暴露于极高或极低温度下会缩短电池的寿命。
- 用户应避免对电池进行撞击,挤压,穿刺等动作以免电解液流出,若发现电解液流出, 请及时将手机和电池送达当地售后服务站处 理;电解液不得吸入口中、眼睛里,如皮肤 上沾到,请用大量清水洗净。
- 电池可以充电、放电数百次,但最终还是会用坏。若工作时间(通话时间和待机时间) 明显短于正常时间,则应该购买新电池。

注意

用错误型号电池更换会有爆炸危险。 务必按照说明处置用完的电池。

# 安全预防措施和使用条件 85

请参阅第12页上的"电池处理"。

## 天线保养

- 使用手机请勿挡住天线的位置,否则会干扰 内置天线的效能。通话品质可能因此而下 降,导致通话时间和待机时间缩短,因为手 机须在高于必要的电力下工作。
- 仅使用 Sharp 为本手机提供或认可的天线。使用未经验证或改造过的天线可能会损坏移动电话。而且,手机可能会因违反相应规定而失去效能或超过 SAR 级数限制。
- 为避免效能受到影响,请勿损坏手机天线。
- 为避免干扰爆破作业,请在爆破区域或立有
  "关闭双向无线电"告示的地方关机。

#### 照相机操作

- 请先了解图像质量、文件格式等。
- 拍摄的照片可保存为 JPEG 格式。
- 正在拍照时,请注意手不要摇晃。
- 若拍摄照片时摇动了手机,照片可能会模 糊。拍摄照片时请拿稳手机以防摇动,或者 使用自拍模式。
- 拍摄照片之前请清洁镜头盖。
- 镜头盖上的指印、油污等会干扰镜头的清晰 聚焦。先用软布擦拭镜头,然后拍摄照片。

#### 注意

未按规定步骤使用、控制或调节手机灯可能会引 起危险曝光。本产品使用的手机灯的发光会对眼 睛造成危害,请勿尝试拆解外盒。只可在专门的 维修站进行维修。

# 其他

- 长时间使用手机设备(例如玩游戏),可能 会使手机设备和充电器的温度逐渐升高。如 果您感觉手机或者充电器温度过高,请避免 长时间接触裸露的皮肤。否则可能会引起不 适,甚至灼伤。
- 与任何电子储存装置相似,在很多环境下均 有可能丢失或损坏数据。

- 在将手机与个人电脑或周边设备连接之前, 请仔细阅读操作手册中关于其他装置的说明。
- 若手机的电池已经取出一段时间,或者手机
  已经重新设置,该装置的时钟和日历可能会 重设。此时应更新日期和时间。
- 若手机一直打开或使用 WLAN 时,电池电量 的待机时间会比平常待机要短很多,所以在 不使用 WLAN 时,请将其关闭。

#### 环境

- 使手机远离高温。切勿将其置于汽车的仪表 板上或加热器附近。切勿将其置于极其潮湿 或多尘的地方。
- 由于本产品不具备防水效能,因此切勿在可 能有液体(如水)浸入机身的地方使用或存 放。雨滴、水雾、果汁、咖啡、蒸气、汗液 等也会引起故障。

## 车内使用时的注意事项

- 使用者有义务核实当地法律是否禁止在汽车 内使用移动电话。驾驶时应集中注意力。拨 打手机或接听来电时,应靠边泊车并关闭引 擎。
- 使用手机的功能可能会干扰车辆的电子系统,如 ABS 防锁刹车或安全气囊。为确保不发生此类问题,请在连接手机之前洽询您的网络服务商或汽车制造厂商。
- 必须让专门的服务维护人员安装车内附件。
  对于因使用不当或不依照此处指示使用而引起的损坏,制造厂商概不负责。

#### 86 安全预防措施和使用条件

## 产品中有毒有害物质或元素的名称及含量

| 部件名称          |              | 有毒有害物质或元素               |   |   |     |     |      |
|---------------|--------------|-------------------------|---|---|-----|-----|------|
|               |              | 铅                       | 汞 | 镉 | 六价铬 | PBB | PBDE |
|               | _            | (Pb) (Hg) (Cd(VI)) (Cr) |   |   |     |     |      |
| 产品主題          | 印刷电路板(包括FPC) | Х                       | 0 | 0 | 0   | 0   | 0    |
|               | 机壳           | Х                       | 0 | 0 | 0   | 0   | 0    |
|               | 机构部件         | Х                       | 0 | 0 | 0   | 0   | 0    |
|               | 回路部件         | Х                       | 0 | 0 | 0   | 0   | 0    |
| 同包装物品、<br>选装件 | Li-ion电池     | Х                       | 0 | 0 | 0   | 0   | 0    |
|               | AC电源充电器      | Х                       | 0 | 0 | 0   | 0   | 0    |
|               | USB数据线       | Х                       | 0 | 0 | 0   | 0   | 0    |

O:表示该有毒有害物质在该部件所有均质材料中的含量均在SJ/T 11363-2006标准规定的限量要求以下。

X: 表示该有毒有害物质至少在该部件的某一均质材料中的含量超出SJ/T 11363-2006标准规定的限量要求。

环保使用期限:

本标志中的年数,是根据2006年2月28日公布的[电子信息产品污染控制管理办法]和SJ/T 11363-2006 [电子信息产品污染控制标识要求],适用于在中华人民共和国(除台湾、香港和澳门外)生产或进口的 电子信息产品的[环保使用期限]。

在遵守使用说明书中记载的有关本产品安全和使用上的注意事项、且没有其他法律、规定的免责事由的情况下,在从生产日开始的 上述年限内,产品中有毒、有害物质或元素不会发生外遣或突变,使用该产品不会对环境造成严重污染或对使用者人身、财产造成 严重损害。

[环保使用期限]不是安全使用期限。尤其不同于基于电气性能安全、电磁安全等因素而被限定的使用期限。产品在适当地使用后予 以废弃时,希望依照有关电子信息产品的回收。再利用的法律。规定进行处理。

注): 该年限为[环保使用期限],不是产品的质量保证期限。电球、电池、墨粉盒等附属品和产品一同包装的,产品和附属品的环 保使用期限可能不同。

本表中以[X]所表示的物质,属于[欧盟2003年2月RoHS指令]中指出的以现在的科学观点未看该物质的去除或替代在技术上被认为 是不可行的、且属于有关限制特定有害物质含有量的中华人民共和国(除台湾、香港和澳门外)[电子信息产品污染控制重点管理目 录]对象产品以外的物质。

# 非保修项目

以下项目不在保修范围之内:

- (i) 任何因使用所造成的外壳及其他表面损 耗。
- (ii) 因下列任何一个原因所造成的损坏:未依 用户手册使用、撞击或潮湿、日光直射、 化学腐蚀、生锈、使用未经认证的改造、 连线、打开或修理行为、使用未经认证的 零件、滥用不正当的装置、意外、非人为 的灾害或其他非Sharp所能控制范围之内的 操作(包括但不限于:使用寿命及天线的 折损)除非该损耗原始于不当材料或装 置。
- (iii) 产品序列号或 IMEI 编号遭去除、擦除、损毁、涂改或无法辨识的手机。
- (iv) 因与手机配套使用或将手机连接至非 Sharp 生产或提供的产品及附件,或未按照设计 用途使用手机所造成的损坏。
- (v) 因网络系统不正常所造成的损坏。
- (vi)因电池短路,或电池外壳或电池单元的密封包装破损或存在人为篡改的迹象,或电池用于非指定的设备所造成的损坏。
- (vii) 因网络参数改变而需升级手机软件所造成 的损坏。
- (viii) 工作参数超出注明的最大额定参数的手机。
- (ix) 以月租形式出租的手机。

## 充电器插头:

• 若充电器插头与 AC 电源插座不合,请勿使用 AC 电源充电器。

## 售后服务智能注册功能说明

 本手机将在您开机使用的一段时间后,向售后 服务智能注册系统自动发送注册信息,信息内容 为机器出厂设备序列编号(IMEI号),该注册 只进行一次。

 售后服务智能注册信息只限于我们为您提供产 品真伪验证及售后服务时的查询和管理,以便为 您提供更优质的服务,不会涉及任何您的个人信 息。

3. 该注册信息以短信方式发送至本厂商管理系统,为保证您成功注册,将发送不超过2条注册短信,由运营商收取短信基本通信费用0.1元/条,无其他任何信息费用产生。

注意:

 以上短信基本通信费用,视运营商资费调整可 能略有不同,详情请咨询运营商。

• 手机因客观原因,可能未含上述功能,敬请谅 解。

经销商:夏普商贸(中国)有限公司 地址:上海市延安东路 550 号海洋大厦 27-29 楼 制造商:夏普科技(无锡)有限公司 地址:无锡新区菱湖大道200号中国传感网国际创新园F区3号楼 全国咨询服务热线:400-620-9608